Discovery

300x

**Z000**0M

5 MEGA PIXELS

### **Digital Microscope**

User Manual BG Ръководство за потребителя CZ Návod k použití DE Bedienungsanleitung Guía del usuario ES Használati útmutató HU Guida all'utilizzo PL Instrukcja obsługi PT Manual do usuário RU Инструкция по эксплуатации Kullanim kilavuzu

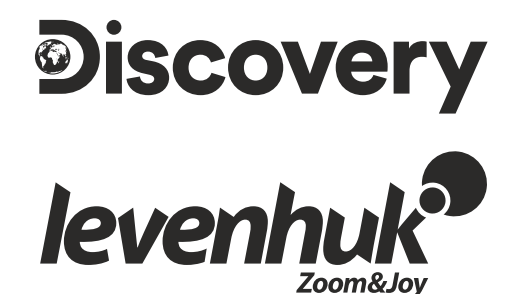

Digital Microscope

Never, under any circumstances, look directly at the Sun, another bright source of light or at a laser through this device, as this may cause PERMANENT RETINAL DAMAGE and may lead to BLINDNESS.

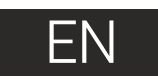

### Microscope parts

- Coarse focus knob
   Focus lock knob
   Fine focus knob
   Mount arm locking knob
   Locking screw
   Mount locking ring
- Prightness adjustment wheel
- 8 USB cable
- 9 Stage

The kit includes: microscope, mount, Discovery Artisan installation CD, user guide, calibration scale.

### Microscope assembly

Take the microscope and all accessories out of the package. Place the stage on a stable surface. Attach the mount locking ring (6) to the metal tube of the mount. Insert the metal tube into the opening on the stage and lock it in place with the ring (6). Insert the microscope into the clamp on the mount arm and tighten the locking screw (5). Tighten the locking knob (4) to lock the mount arm in place. Place a specimen on the stage and use the coarse focus knob (1) to focus your view. Use the fine focus knob (3) for maximum precision and sharpness. Upon focusing your view, tighten the focus lock knob (2) to lock the results.

### MicroCapture Pro software

Insert the installation CD into your CD drive. The Main Menu window will be displayed. Click the **Install MicroCapture Pro** to install the application and follow the instructions on screen. The installation CD contains a copy of this User Guide, which you can read by clicking the corresponding entry in the Main Menu. Connect the microscope to your PC with a USB cable and run the MicroCapture Pro application. A pop-up message will warn you if the microscope is not connected to the PC. Ca ar

Capture an image Start and stop video recording

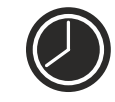

Sequence capture (you can set the time to begin capturing images or videos, interval between them, video duration and the number of images or videos to be captured)

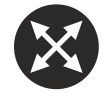

Full screen mode. To exit full screen mode, press **Escape** on your keyboard or double-click anywhere on the screen

### File

**Photos Directory**: set a directory for captured images. **Videos Directory**: set a directory for recorded videos.

#### Options

Resolution: set image resolution.

Date/Time: hide or display date and time of capture during preview. Language: change the language of the user interface. Crossing: hide or display a grid on images. Full screen mode: go full screen.

### Capture

**Photo**: capture an image. **Video**: record a video.

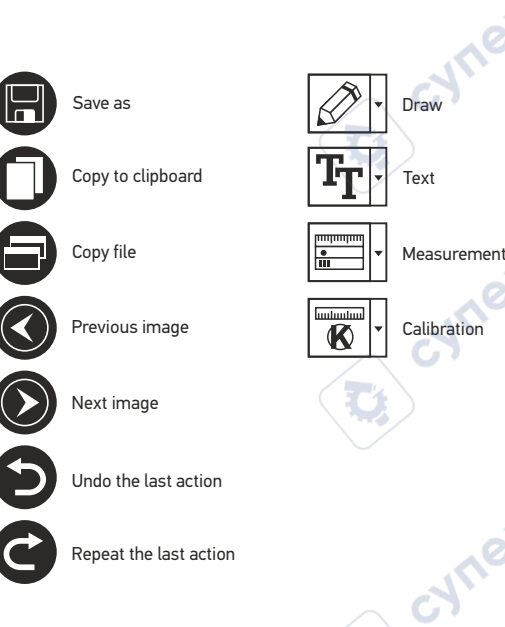

#### Capturing an image

Click the corresponding icon on the toolbar or select Photo from the Capture menu.

### Recording a video

Click the corresponding icon on the toolbar or select Video from the Capture menu.

### Sequence capture

Click the corresponding icon on the toolbar. A dialog window will appear where you can set a number of parameters for sequence capture. Click the **Photo** radio button to set the time to begin capturing images, interval between them and the total number of images. Click the **Video** radio button to set the time to begin recording videos, their duration, interval between them and the total number of clips.

### Calibrating

Before calibrating the microscope, turn the grid display on. To do so, select **on** from **Options > Crossing**. By default, the grid is visible. Place the calibration scale on the stage and focus your view. Make sure that the vertical axis of the grid is parallel to scale divisions and capture an image. Double-click the image thumbnail to open it in a separate window.

Click the corresponding icon on the toolbar to begin calibration. Using your mouse, choose two points on the image (you have to know the actual distance between these two points). Once you choose the second point, a dialog window will open, where you have to enter the known distance in the **Actual dimension** field. The application will automatically calculate the magnification of the image. Click **OK** to close the dialog window. The calculated magnification will be displayed in the **Magnification** field.

Note: chosen points should form a horizontal line.

You can check calibration results by measuring the same distance with the **Any Angle Line** tool. Click the measurements icon, choose the **Any Angle Line** tool and draw a similar line on the image. If the measured distance is equal to the actual distance, calibration has been successful.

### Recalibration

The calibration process has to be repeated if the magnification or focus has been changed during observations.

Click the corresponding icon on the toolbar again and select **Reset picture magnification** from **Reset magnification**. Repeat the calibration process, as described above. Change the magnification and capture a few images. Double-click one of the thumbnails to open the resulting image in a preview window. Click the calibration icon on the toolbar and select **Set picture magnification** from **Set magnification**. Enter the current magnification in the dialog window that appears and click **OK**. If you want to use the same magnification when capturing images in the future, click the calibration icon on on the toolbar and select **Set magnification**.

### Measurements

It is recommended to calibrate the system before proceeding with measurements.

**Any Angle Line**. Press and hold the left mouse button to start drawing a line. Release the left mouse button to complete the line.

Continuous Line. Use this tool to draw a curve on the image and measure its length.

Radius Circle. Draw a straight line on the image. The application will automatically calculate the radius, as well as circumference and area of the corresponding circle.

**Diameter Circle**. Draw a straight line on the image. The application will automatically calculate the diameter, as well as circumference and area of the corresponding circle.

Three Points Angle. Place three points on the image with your mouse. The application will automatically calculate the angle value.

### **Draw and text**

MicroCapture Pro allows you to add drawings and textboxes to your images. Open an image in a preview window and click the **Pencil** icon on the toolbar. Select one of the tools from the drop-down menu and draw something on the image. By clicking the **TT** icon on the toolbar, you can edit font type and color to be used in textboxes.

### Working with the application for Mac OS users

Browse to the **mac** folder on the installation CD and copy **MicroCapture Pro** file to the desktop. Use a USB cable to connect the microscope to your computer. Run the MicroCapture Pro application by double-clicking its icon.

A magnified image of the observed specimen may be seen in the main window of the application. From the **Options** menu, select **Preview Size** to set the image resolution. Keep in mind that the preview window cannot be resized (standard resolution is 640x480). The image resolution is shown in the bottom left corner of the preview window.

From the **Options** menu, select **Date/Time** to display or hide the date and time of capture during preview.

Click the corresponding icon on the toolbar or select **Photo** from the **Capture** menu to capture an image. An image thumbnail will appear on the right side of the main window. Click the corresponding icon on the toolbar or select **Video** from the **Capture** menu to start recording a video. A video thumbnail will appear on the right side of the main window.

Note: during recording, the camcorder icon on the toolbar will turn red. Click the icon again to stop recording.

Image and video thumbnails are displayed on the right side of the main window of the application. Double-click an image thumbnail to open it in a separate preview window. Editing images with MicroCapture Pro application is similar to working with other applications in Mac OS.

### **Care and maintenance**

Never, under any circumstances, look directly at the Sun, another bright source of light or at a laser through this device, as this may cause PERMANENT RETINAL DAMAGE and may lead to BLINDNESS. White LEDs are very bright: do not look at them as this may cause permanent damage to your vision. Take necessary precautions when using the device with children or others who have not read or who do not fully understand these instructions. After unpacking your microscope and before using it for the first time check for integrity and durability of every component and connection. Do not try to disassemble the device on your own for any reason. For repairs and cleaning of any kind, please contact your local specialized service center. Protect the device from sudden impact and excessive mechanical force. Do not apply excessive pressure when adjusting focus. Do not overtighten the locking screws. Do not touch the optical surfaces with your fingers. To clean the device exterior, use only special cleaning wipes and special optics cleaning tools from Levenhuk. Abrasive particles, such as sand, should not be wiped off lenses, but instead blown off or brushed away with a soft brush. Do not use the device for lengthy periods of time, or leave it unattended in direct sunlight. Keep the device away from water and high humidity. Be careful during your observations, always replace the dust cover after you are finished with observations to protect the device from dust and stains. If you are not using your microscope for extended periods of time, store the objective lenses and eyepieces separately from the microscope. Store the device in a dry, cool place away from hazardous acids and other chemicals, away from heaters, open fire and other sources of high temperatures. To avoid data loss or equipment damage, always close the application first, and then disconnect the microscope from your PC. Wait until the illumination goes off completely, and disconnect the microscope. Seek medical advice immediately if a small part or a battery is swallowed.

### **Battery safety instructions**

Always purchase the correct size and grade of battery most suitable for the intended use. Always replace the whole set of batteries at one time; taking care not to mix old and new ones, or batteries of different types. Clean the battery contacts and also those of the device prior to battery installation. Make sure the batteries are installed correctly with regard to polarity (+ and –). Remove batteries from equipment that is not to be used for an extended period of time. Remove used batteries promptly. Never short-circuit batteries as this may lead to high temperatures, leakage, or explosion. Never heat batteries in order to revive them. Do not disassemble batteries. Remember to switch of devices after use. Keep batteries out of the reach of children, to avoid risk of ingestion, suffocation, or poisoning. Utilize used batteries as prescribed by your country's laws.

### **Specifications**

Image sensor 5 Mpx Magnification 10–300x Available image resolutions 2592x1944, 2048x1536, 1600x1200, 1280x960 Available video resolutions 2592x1944 (15fps); 2320x1744 (15fps); 2048x1536 (20fps); 1920x1080 (25fps); 1280x1024 (30fps) Photo/video format \*.jpeg/\*.avi Focusing Manual, 0–150mm Illumination 8-LED system with variable brightness Power source USB 2.0 cable Software language English, German, Spanish, Russian, Italian, French, Portuguese, Dutch, Polish, Japanese, Korean, Chinese Microscope dimensions 12mm x 118mm x 165mm

The manufacturer reserves the right to make changes to the product range and specifications without prior notice

### System requirements

Operating system: Windows 7/8/10, Mac 10.12 and above CPU: at least P4 1.8 GHz, RAM: 512 MB, interface: USB 2.0

### **Levenhuk Warranty**

Levenhuk products, except for their accessories, carry a **10-year warranty** against defects in materials and workmanship. All Levenhuk accessories are warranted to be free of defects in materials and workmanship for **six months** from the purchase date. The warranty entitles you to the free repair or replacement of the Levenhuk product in any country where a Levenhuk office is located if all the warranty conditions are met.

For further details, please visit: www.levenhuk.com/warranty If warranty problems arise or if you need assistance in using your product, please contact the local Levenhuk branch.

### Цифров микроскоп

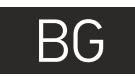

### Части на микроскопа

- Бутон за грубо фокусиране
- 2 Бутон за фиксиране на фокусирането
- О Бутон за фино фокусиране
- Заключващ бутон на рамото на монтировката
- 5 Заключващ винт
- 6 Пръстен за фиксиране на монтировката

Комплектът включва: микроскоп, монтировка, инсталационен компактдиск за Discovery Artisan, ръководство за потребителя, скала за калибриране.

### Сглобяване на микроскопа

Извадете от опаковката микроскопа и всички принадлежности. Поставете преметната маса върху стабилна повърхност. Закрепете пръстена за фиксиране на монтировката (б) към металната тръба на монтировката. Вкарайте металната тръба в отвора на предметната маса и я фиксирайте на място с пръстена (6). Вкарайте микроскопа в скобата на рамото на монтировката и затегнете заключващия винт (5). Затегнете заключващия бутон (4), за да фиксирате на място рамото на монтировката. Поставете образец върху предметната маса и използвайте бутона за грубо регулиране на фокуса (1), за да фокусирате Вашето изображение. Използвайте бутона за фино регулиране на фокуса (3) за постигане на максимална точност и отчетливост. След нато регулирате фокуса на Вашето изображение, затегнете бутона за фиксиране на фокуса (2), за да фиксирате резултатите.

Пръстен за регулиране

на яркостта

USB кабел

Предметна маса

8

### Софтуер MicroCapture Pro

Вкарайте инсталационния компактдиск във Вашето устройство за компактдискове. Ще се покаже прозорец с главното меню. Щракнете върху **Install MicroCapture Pro** (Инсталиране на MicroCapture Pro), за да инсталирате приложението, и следвайте инструкциите на екрана. Инсталационният компактдиск съдържа копие на това ръководство за потребителя, което можете да прочетете, като щракнете върху съответния раздел в Главното меню. Свържете микроскопа към компютъра си чрез USB кабел и стартирайте приложението MicroCapture Pro. Изскачащо съобщение ще Ви предупреди, ако микроскопът не е свързан към компютъра.

Никога и при никакви обстоятелства не гледайте директно към слънцето, друг ярък източник на светлина или лазер през това устройство, тъй като това може да предизвика ПЕРМАНЕНТНО УВРЕЖДАНЕ НА РЕТИНАТА и може да доведе до СЛЕПОТА.

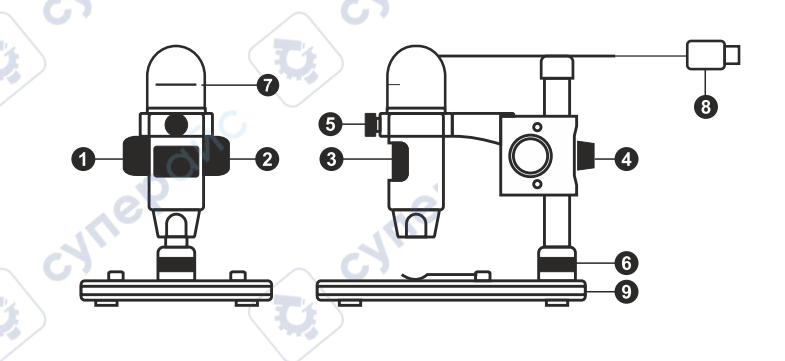

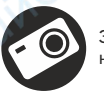

Заснемане на изображение Стартиране и спиране на видеозаписа

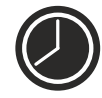

Последователност на заснемане (можете да задавате времето на началото на заснемане на изображения или видеозаписи, интервалът между тях, продължителността на видеозаписа и броя на изображенията или видеозаписите, които ще бъдат заснети)

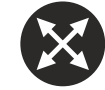

Режим "Цял екран". За да излезете от режима "Цял екран", натиснете **Escape** (Изход) на Вашата клавиатура или щракнете двукратно някъде върху екрана

### **File** (Файл)

Photos Directory (Указател на снимките): задава указател за заснетите изображения.

Videos Directory (Указател на видеозаписите): задава указател за направените видеозаписи.

#### Options (Опции)

Resolution (Разделителна способност): задава разделителната способност. Date/Time (Дата/Час): скрива или показва датата и часа на заснемането по време на преглеждането.

Language (Език): промяна на езика на потребителския интерфейс. Crossing (Кръстосване): скрива или извежда на дисплея мрежа на изображенията.

Full screen mode (Режим "Цял екран"): разгъва изображението на цял екран.

### Capture (Заснемане)

Photo (Снимка): заснемане на изображение. Video (Видеозапис): извършва видеозапис.

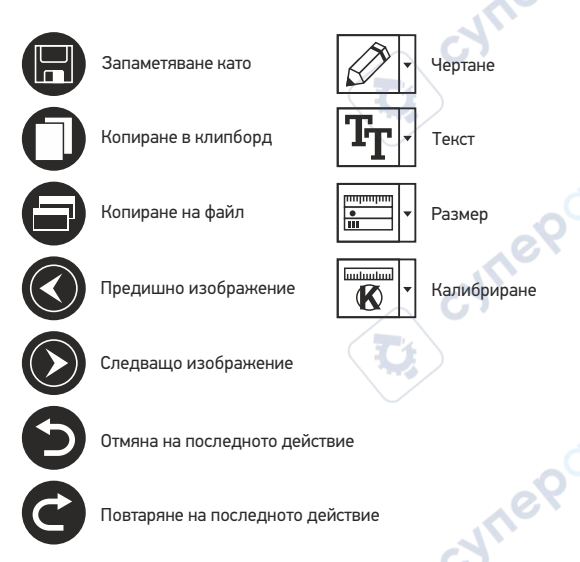

#### Заснемане на изображение

Щракнете върху съответната иконка на лентата с инструменти или изберете **Photo** (Снимка) от менюто **Capture** (Заснемане).

#### Записване на видео

Щракнете върху съответната иконка на лентата с инструменти или изберете **Video** (Видеозапис) от менюто **Capture** (Заснемане).

#### Последователност на заснемане

Щракнете върху съответната иконка на лентата с инструменти. Ще се появи диалогов прозорец, където можете да зададете броя на параметрите за последователността на заснемане. Щракнете върху радио бутона **Photo** (Снимкка), за да настроите времето на началото на заснемане на изображения, интервала между тях и общия брой на изображенията. Щракнете върху радио бутона **Video** (Видеозапис), за да настроите времето на началото на правене на видео записи, продължителността им, интервала между тях и общия брой на клиповете.

### Калибриране

Преди да калибрирате микроскопа, включете дисплея мрежа. За да направите това, изберете on (вкл.) от Options > Crossing (Опции > Кръстосване). По подразбиране мрежата се вижда. Поставете скалата за калибриране върху предметната маса и фокусирайте изображението. Уверете се, че вертикалната ос на мрежата е паралелна на деленията на скалата и заснемете изображениет. Уверете се, че вертикалната ос на мрежата е паралелна на деленията на скалата и заснемете изображението. Уверете се, че вертикалната ос на мрежата е паралелна на деленията на скалата и заснемете изображението. Уверете се, че вертикалната ос на мрежата е паралелна на деленията на скалата и заснемете изображението. Уверете се, че вертикалната ос на мрежата е паралелна на деленията на скалата и заснемете изображението. Уверете се, че вертикалната ос на мрежата е паралелна на деленията на скалата и заснемете изображението. Уверете се, че вертикалната ос имонка на лентата с инструменти, за да започне калибрирането. С помощта на мишката изберете две точки от изображението (трябва да знаете разстоянието между тези две точки). Щом изберете втората точка ще се отвори диалогов прозорец, където трябва да въведете известното разстояние в полето Actual dimension (Действителен размер). Приложението ще изчисли автоматично увеличението на изображението. Щракнете върху OK, за да затворите диалоговия прозорец. Изчисленото увеличение ще бъде показано в полето Magnification (Увеличение).

Забележка: избраните точки трябва да формират хоризонтална линия.

Можете да проверите резултатите от калибрирането, като измерите едно и също разстояние с инструмента **Any Angle Line** (Линия под произволен ъгъл). Щракнете върху иконата за размери, изберете инструмента **Any Angle Line** (Линия под произволен ъгъл) и начертайте подобна линия върху изображението. Ако измереното разстояние е равно на действителното разстояние, тогава калибрирането е успешно.

### Повторно калибриране

Процесът на калибриране трябва да се повтори, ако по време на наблюденията са се променили увеличението или фокусът.

Щракнете отново върху съответната иконка на лентата с инструменти и изберете **Reset picture** magnification (Нулиране на увеличението на изображението) от **Reset magnification** (Нулиране на увеличението). Повторете процеса на калибриране, както е описано по-горе. Променете увеличението и заснемете няколко изображения. Двукратното щракване върху миниатюрите на изображенията ще отвори съответното изображение в прозорец за предварителен преглед. Щракнете върху иконката за калибриране на лентата с инструменти и изберете Set picture magnification (Задаване на увеличението на изображението) от Set magnification (Задаване на увеличението). Въведете текущото увеличение в диалоговия прозорец, който се появява, и щракнете върху **ОК**.

Ако искате в бъдеще да използвате същото увеличение при заснемане на изображения, тогава щракнете върху иконката за калибриране на лентата с инструменти и изберете Set capture magnification (Задаване на увеличението при заснемане) от Set magnification (Задаване на увеличението).

### Измервания

Препоръчва се да калибрирате системата, преди да продължите с измерванията.

Any Angle Line (Линия под произволен ъгъл). Натиснете и задръжте натиснат левия бутон на мишката, за да започнете да чертаете линия. Отпуснете левия бутон на мишката, за да завършите линията.

Continuous Line (Линия с произволна форма). Използвайте този инструмент, за да начертаете крива върху изображение и измерете дължината й.

Radius Circle (Радиус на кръг). Начертайте права линия върху изображението. Приложението ще изчисли автоматично радиуса, както и обиколката и площта на съответния кръг.

Diameter Circle (Диаметър на кръг). Начертайте права линия върху изображението. Приложението ще изчисли автоматично диаметъра, както и обиколката и площта на съответния кръг.

Three Points Angle (Триточков ъгъл). Поставете три точки върху изображението с помощта на Вашата мишка. Приложението ще изчисли автоматично стойността на ъгъла.

### Чертане и текст

MicroCapture Pro Ви позволява да добавяте линии и текстови полета към Вашите изображения. Отворете дадено изображение в прозореца за предварителен преглед и щракнете върху иконката **Pencil** (Молив) на лентата с инструменти. Изберете един от инструментите от изскачащото меню и начертайте нещо върху изображението. Чрез щракване върху иконката **TT** на лентата с инструменти, Вие можете да редактирате типа и цвета на шрифта, които ще се използват в текстовите полета.

### Работа с приложението за потребители на Mac OS

Прегледайте папката **mac** на инсталационния компактдиск и копирайте файла **MicroCapture Pro** на работния плот. Използвайте USB кабел за свързване на микроскопа към Вашия компютър. Стартирайте приложението MicroCapture Pro чрез двукратно щракване върху иконката му. Увеличено изображение на наблюдавания образец може да се види в основния прозорец на приложението.

От менюто **Options** (Опции) изберете **Preview Size** (Размер на предварителния преглед), за да настроите разделителната способност на изображението. Имайте предвид, че размерът на прозореца за предварителен преглед не може да се променя (стандартната разделителна способност е 640х480). Разделителната способност на изображението е показана в долния ляв ъгъл на прозореца за предварителен преглед.

От менюто **Options** (Опции) изберете **Date/Time** (Дата/Час), за да се покажат или скрият датата и часът на заснемането по време на предварителния преглед.

Щракнете върху съответната иконка на лентата с инструменти или изберете **Photo** (Снимка) от менюто **Capture** (Заснемане), за да заснемете изображение. От дясната страна на основния прозорец ще се появи миниатюра на заснетото изображение. Щракнете върху съответната иконка на лентата с инструменти или изберете **Video** (Видеозапис) от менюто **Capture** (Заснемане), за да стартирате запис на видео. От дясната страна на основния прозорец ще

се появи миниатюра на заснетото видео.

Забележка: по време на записа иконката на камкордера на лентата с инструменти ще свети в червено. Щракнете отново върху иконката, за да спрете да записвате.

Миниатюра на изображения и видео материали се показват от дясната страна на основния прозорец на приложението. Щракнете два пъти върху миниатюрата на изображението, за да го отворите в отделен прозорец за предварителен преглед. Редактирането с приложението MicroCapture Pro е подобно на работата с другите приложения в Mac OS.

### Грижи и поддръжка

Никога и при никакви обстоятелства не гледайте директно към слънцето, друг ярък източник на светлина или лазер през това устройство, тъй като това може да предизвика ПЕРМАНЕНТНО УВРЕЖДАНЕ НА РЕТИНАТА и може да доведе до СЛЕПОТА. Предприемете необходимите превантивни мерки при използване на това устройство от деца или други, които не са прочели или които не са разбрали напълно тези инструкции. След като разопаковате Вашия микроскоп и преди да го използвате за първи път, проверете дали всички компоненти и връзки са здрави и с ненарушена цялост. Не се опитвайте да разглобявате устройството самостоятелно. За всякакви ремонти се обръщайте към местния специализиран сервизен център. Предпазвайте устройството от внезапни удари и прекомерна механична сила. Не прилагайте прекомерен натиск при настройване на фокусирането. Не пренатягайте заключващите винтове. Не пипайте повърхностите на оптиката с пръсти. За почистване на отвън, използвайте само специални кърпички и течности за почистване на оптика от Levenhuk. Не използвайте корозивни течности или такива на основата на ацетон за почистване на оптиката. Абразивните частици, като напр. пясък, не трябва да бъдат забърсвани от лещите, а трябва да бъдат издухвани или изчетквани с мека четка. Не използвайте устройството за продължителни периоди от време и не го оставяйте без надзор на директна слънчева светлина. Пазете устройството далече от вода и висока влажност. Бъдете внимателни по време на наблюдения. винаги поставяйте покривалото против прах обратно на мястото му, след като сте приключили с наблюдението, за да предпазите устройството от прах и поява на петна. Ако не използвате Вашия микроскоп за продължителни периоди от време, съхранявайте лещите на обектива и окулярите отделно от микроскопа. Съхранявайте устройството на сухо и хладно място, далеч от опасни киселини и други химикали, далеч от отоплителни уреди, открит огън и други източници на високи температури. Когато използвате микроскопа, опитайте да не го използвате в близост до запалими материали или вещества (бензен, хартия, картон, пластмаса и т.н.). тъй като основата може да се нагрее по време на употреба и може да възникне опасност от пожар. Винаги изключвайте микроскопа от източника на захранване. Преди да отворите основата или да смените осветителната дампа. Независимо от вида на дампата (хадогенна или с нажежаема жичка) я оставете да се охлади за кратко, преди да опитате да я смените, и винаги я сменяйте с лампа от същия тип. Винаги използвайте захранване с подходящо напрежение, т.е. посоченото в спецификациите на Вашия нов микроскоп. Включването на инструмента в електрически контакт с различно напрежение ще повреди електрическата верига на микроскопа, ще изгори лампата или може дори да причини късо съединение. Потърсете веднага медицинска помощ, ако погълнете малка част или батерия.

### Инструкции за безопасност на батериите

Винаги купувайте батерии с правилния размер и характеристики, които са найподходящи за предвидената употреба. Винаги сменяйте всички батерии едновременно, като внимавате да не смесите стари и нови или батерии от различен тип. Почистете контактите на батериите, както и тези на устройството, преди да поставите батериите. Уверете се, че батериите са поставени правилно по отношение на полярността (+ и –). Извадете батериите са поставени правилно по отношение на полярността (+ и –). Извадете батериите со оборудването, ако то няма да бъде използвано продължителен период от време. Извадете използваните батерии незабавно. Никога не свързвайте батерии накъсо, тъй като това може да доведе до високи температури, теч или експлозия. Никога не загрявайте батерии, опитвайки се да ги използвате допълнително време. Не разглобявайте батериите. Не забравяйте да изключите устройствата след употреба. Дръжте батериите далеч от достъпа на деца, за да избегнете риск от поглъщане, задушаване или отравяне. Изхвърляйте използваните батерии съгласно правилата в държавата Ви.

### Спецификации

| Сензор за изображение          | 5 Mpx                                                    |
|--------------------------------|----------------------------------------------------------|
| Увеличение                     | 10–300x                                                  |
| екущи разделителни способности | 2592x1944, 2048x1536, 1600x1200, 1280x960                |
| на изображенията               |                                                          |
| екущи разделителни способности | 2592x1944 (15fps); 2320x1744 (15fps); 2048x1536 (20fps); |
| на видеозаписите               | 1920x1080 (25fps); 1280x1024 (30fps)                     |
| Формат на снимката/видеото     | *.jpeg/*.avi                                             |
| Регулиране на фокуса           | ръчно, 0–150 mm                                          |
| Осветление                     | система с 8 светодиода с променлива яркост               |
| Захранващ източник             | USB 2.0 кабел                                            |
| Езици на софтуера              | английски, немски, испански, руски, италиански,          |
|                                | френски, португалски, нидерландски, полски,              |
|                                | японски, корейски, китайски                              |
| Размери на микроскопа          | 110 mm x 33 mm                                           |
| Размери на монтировката        | 12 mm x 118 mm x 165 mm                                  |
|                                |                                                          |

Производителят си запазва правото да извършва промени по продуктовата гама и спецификациите без предизвестие.

### Изисквания към системата

Операционна система: Windows 7/8/10, Мас 10.12 и по-нови версии СРU: най-малко P4 1,8 GHz, RAM: 512 MB, интерфейс: USB 2.0

### Гаранция на Levenhuk

Продуктите Levenhuk, с изключение на аксесоарите, имат **10-годишна гаранция** срещу дефекти в материалите и изработката. За всички принадлежности на Levenhuk се предоставя гаранция за липса на дефекти на материалите и изработката за период от **2 години** от датата на покупката на дребно. Гаранцията Ви дава право на безплатен ремонт или замяна на продукта на Levenhuk във всяка държава, в която има офис на Levenhuk, ако са изпълнени всички условия за гаранцията.

За допълнителна информация посетете нашия уебсайт: www.levenhuk.bg/garantsiya Ако възникнат проблеми с гаранцията или ако се нуждаете от помощ за използването на Вашия продукт, свържете се с местния представител на Levenhuk.

### Digitální mikroskop

Nikdy, za žádných okolností se tímto přístrojem nedívejte přímo do slunce, jiného světelného zdroje nebo laseru, neboť hrozí nebezpečí TRVALÉHO POŠKOZENÍ SÍTNICE a případně i OSLEPNUTÍ.

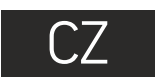

### Obsah soupravy

- Šroub hrubého zaostření
   Šroub aretace zaostření
   Šroub jemného zaostření
   Aretační knoflík ramene stativu
   Aretační šroub
   Pojistný kroužek montáže
- 7 Regulátor nastavení jasu
  8 USB kabel
  9 Pracovní stolek

Obsah soupravy: mikroskop, stativ, instalační CD Discovery Artisan, návod k použití, kalibrační stupnice.

### Montáž mikroskopu

Vyjměte mikroskop a veškeré příslušenství z obalu. Pracovní stolek umístěte na stabilní plochu. Na kovovou trubici stativu připevněte pojistný kroužek stativu (6). Kovovou trubici vložte do otvoru v pracovním stolku a pomocí kroužku (6) ji zajistěte na místě. Vložte mikroskop do upínací koncovky na rameni stativu a utáhněte aretační šroub (5). Utažením aretačního knoflíku (4) upevněte stativ na místě. Na pracovní stolek položte preparát a pomocí šroubu hrubého zaostření (1) proveďte hrubé zaostření obrazu. Pomocí šroubu jemného zaostření (3) obraz doostřete na maximální přesnost a ostrost.Po zaostření obrazu utažením šroubu aretace zaostření (2) zafixujte výsledek.

### Práce s aplikací MicroCapture Pro software

Do CD jednotky svého počítače vložte instalační CD. Zobrazí se okno hlavní nabídky. Kliknutím na položku Install **MicroCapture Pro** spusťte instalaci aplikace a postupujte podle pokynů na obrazovce. Instalační CD obsahuje kopii této uživatelské příručky, kterou můžete otevřít kliknutím na odpovídající položku v hlavní nabídce. Pomocí USB kabelu připojte mikroskop k počítači a spusťte aplikaci MicroCapture Pro. Není-li k počítači připojen mikroskop, otevře se okno se upozorněním.

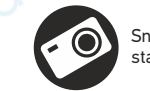

Snímat statický obraz Zahájit a ukončit nahrávání videozáznamu

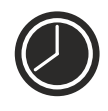

Snímat sekvenci (můžete nastavit dobu zahájení pořizování statických snímků nebo videozáznamu, interval mezi nimi, délku videozáznamu a počet statických snímků nebo videozáznamů, jež se mají pořídit)

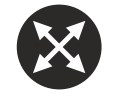

Režim celé obrazovky. Režim celé obrazovky můžete ukončit stisknutím klávesy **Escape** na klávesnici nebo dvojím kliknutím na obrazovku

### File (Soubor)

Photos Directory (Složka pro fotografie): nastavení složky k ukládání pořízených snímků.

Videos Directory (Složka pro videozáznamy): nastavení složky k ukládání pořízených videozáznamů.

### Options (Možnosti)

**Resolution** (Rozlišení): nastavení rozlišení obrazu.

**Date/Time** (Datum/čas): během náhledu zobrazí nebo skryje datum a čas pořízení.

Language (Jazyk): změna jazyka uživatelského rozhraní. Crossing (Mřížka): zobrazí nebo skryje mřížku na snímcích. Full screen mode: (Režim celé obrazovky) přechod do režimu plné obrazovky.

Capture (Snímání) Photo: snímání statického obrazu. Video: pořízení videozáznamu.

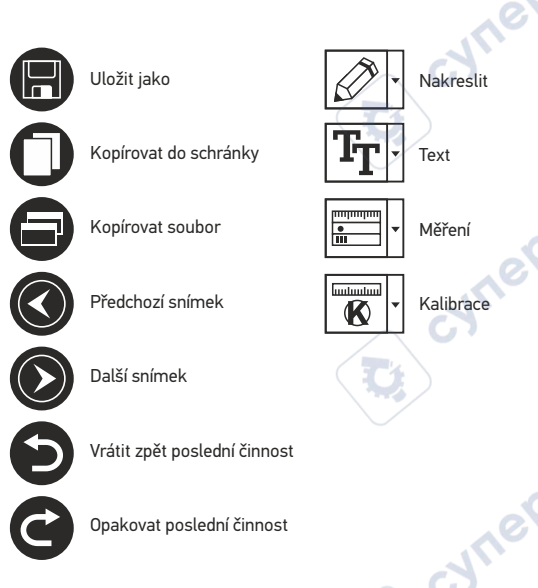

### Snímání obrazu

Klikněte na příslušnou ikonu v panelu nástrojů nebo v nabídce Capture (Snímání) zvolte možnost Photo.

### Pořizování videozáznamů

Klikněte na příslušnou ikonu v panelu nástrojů nebo v nabídce Capture (Snímání) zvolte možnost Video.

### Zachycování sekvencí

KliknĚte na příslušnou ikonu v panelu nástrojů. Otevře se dialogové okno, v němž můžete nastavit řadu parametrů pro snímání sekvencí. Klikněte na přepínač **Photo** a nastavte čas zahájení pořizování snímků, interval mezi nimi a celkový počet snímků. Klikněte na přepínač **Video** a nastavte dobu zahájení nahrávání videozáznamů, jejich délku, interval mezi nimi a celkový počet videosnímků.

### Kalibrace

Před zahájením kalibrace mikroskopu zapněte zobrazení mřížky. To se provede volbou možnosti **on** (zapnuto) v nabídce **Options > Crossing** (Možnosti > Mřížka). Ve výchozím nastavení se mřížka zobrazuje. Na pracovní stolek položte kalibrační stupnici a zaostřete obraz. Ujistěte se, zda je svislá osa mřížky souběžná s dílky stupnice,

a pořiď te snímek. Dvojitým kliknutím na náhled obrázku jej otevřete v samostatném okně. Kliknutím na příslušnou ikonu v panelu nástrojů zahajte kalibraci. Pomocí myši zvolte dva body na snímku (musíte znát skutečnou vzdálenost mezi těmito body). Jakmile vyberete druhý bod, otevře se dialogové okno, kde do pole **Actual dimension** (Skutečný rozměr) zadáte známou vzdálenost. Aplikace automaticky vypočte zvětšení obrazu. Tlačítkem **OK** dialogové okno zavřete. Vypočtené zvětšení se zobrazí v poli **Magnification** (Zvětšení).

Poznámka: vybrané body by měly být ve vodorovné linii.

Výsledky kalibrace můžete zkontrolovat tak, že stejnou vzdálenost změříte pomocí nástroje **Any Angle Line** (Čára v libovolném úhlu). Klikněte na ikonu měření, zvolte nástroj **Any Angle Line** (Čára v libovolném úhlu) a na snímku nakreslete podobnou čáru. Je-li naměřená vzdálenost stejná jako skutečná, proběhla kalibrace úspěšně.

### Rekalibrace

Došlo-li během pozorování ke změně hodnoty zvětšení nebo zaostření, kalibrační proces je nutné zopakovat.

Klikněte znovu na příslušnou ikonu na panelu nástrojů a z nabídky **Reset magnification** (Resetovat zvětšení) zvolte možnost **Reset picture magnification** (Resetovat zvětšení obrazu). Výše uvedeným postupem opakujte proces kalibrace. Změňte hodnotu zvětšení a pořiďte několik snímků. Dvojím kliknutím na náhledy otevřete výsledný snímek k nahlédnutí v samostatném okně. V panelu nástrojů klikněte na ikonu kalibrace a z nabídky **Set magnification** (Nastavit zvětšení) zvolte možnost **Set picture magnification** (Nastavit zvětšení obrazu). V dialogovém okně, které se otevře, zadejte aktuální zvětšení a klikněte na tlačítko **OK**. Chcete-li při pořizování snímků v budoucnu použít stejné zvětšení, klikněte na ikonu kalibrace a v nabídce **Set magnification** (Nastavit zvětšení) zvolte možnost **Set capture magnification** (Nastavit zvětšení při snímání).

### Měření

Před zahájením měření doporučujeme provést kalibraci systému.

Any Angle Line (Čára v libovolném úhlu). Chcete-li začít kreslit čáru, stiskněte a přidržte levé tlačítko myši. Čáru ukončíte uvolněním levého tlačítka myši.

**Continuous Line** (Souvislá čára). Pomocí tohoto nástroje můžete na snímku nakreslit křivku a změřit její délku.

Radius circle (Poloměr kruhu). Na snímku nakreslete přímku. Aplikace automaticky vypočte poloměr, obvod a plochu odpovídajícího kruhu.

Diameter circle (Průměr kruhu). Na snímku nakreslete přímku. Aplikace automaticky vypočte průměr, obvod a plochu odpovídajícího kruhu.

Three Points Angle (Úhel ze tří bodů). Pomocí myši umístěte na snímku tři body. Aplikace automaticky vypočte hodnotu úhlu.

### Kreslení a text

Aplikace MicroCapture Pro umožňuje do snímků přidávat kresby nebo textová pole. Snímek otevřete v okně náhledu a v panelu nástrojů klikněte na ikonu **Pencil** (Tužka). Vyberte jeden z nástrojů v rozbalovací nabídce a něco na snímek nakreslete. Po kliknutí na ikonu **TT** v panelu nástrojů můžete upravit typ a barvu písma, které se bude používat v textových polích.

### Práce s aplikací v prostředí Mac OS

Na instalačním CD přejděte do složky **mac** a na plochu počítače zkopírujte soubor **MicroCapture Pro**. Pomocí kabelu USB mikroskop připojte k počítači. Dvojím kliknutím na ikonu MicroCapture Pro spusťte aplikaci.

Zvětšený obraz pozorovaného preparátu lze pozorovat v hlavním okně aplikace. V nabídce **Options** (Možnosti) zvolte možnost **Preview Size** (Velikost náhledu) a nastavte rozlišení obrazu. Mějte na paměti, že velikost okna náhledu nelze měnit (standardní rozlišení je 640x480). Hodnota rozlišení obrazu se zobrazuje v levém dolním rohu okna náhledu.

V nabídce **Options** (Možnosti) zvolte možnost **Date/Time** (Datum/čas), pomocí níž lze během náhledu zobrazit nebo skrýt datum a čas pořízení snímku.

Klikněte na příslušnou ikonu v panelu nástrojů nebo v nabídce **Capture** (Snímání) zvolte možnost **Photo**. Na pravé straně hlavního okna se zobrazí náhled snímku. Klikněte na příslušnou ikonu v panelu nástrojů nebo v nabídce **Capture** (Snímání) zvolte možnost **Video**. Poznámka: během nahrávání se barva ikona kamery v panelu nástrojů změní na červenou. Dalším kliknutím na tuto ikonu nahrávání ukončíte.

Náhledy statických snímků i videozáznamů se zobrazují na pravé straně hlavního okna aplikace.Dvojitým kliknutím na náhled obrázku jej otevřete v samostatném okně náhledu. Úpravy obrázků pomocí aplikace MicroCapture Pro se provádějí obdobně jako při práci s jiným aplikacemi v systému Mac OS.

### Péče a údržba

Nikdv. za žádných okolností se tímto přístrojem nedívejte přímo do slunce, jiného světelného zdroje nebo laseru, neboť hrozí nebezpečí TRVALÉHO POŠKOZENÍ SÍTNICE a případně i OSLEPNUTÍ. Bílé LED žárovky jsou velmi jasné; nedívejte se přímo do nich, hrozí nebezpečí trvalého poškození zraku. Při použití tohoto přístroje dětmi nebo osobami. které tento návod nečetly nebo s jeho obsahem nebyly plně srozuměny, uplatněte nezbytná preventivní opatření. Nepokoušeite se přístroj sami rozebírat. S opravami veškerého druhu se obraceite na své místní specializované servisní středisko. Po vybalení mikroskopu a před jeho prvním použitím zkontrolujte neporušenost jednotlivých komponent a spojů. Nedotýkeite se svými prsty povrchů optiky. K vyčištění čoček můžete použít měkký ubrousek nebo čisticí utěrku navlhčené v éteru, případně v čistém alkoholu. Doporučujeme používat speciální čisticí prostředky na optiku značky Levenhuk. K čištění optiky nepoužíveite žádné žíraviny ani kapaliny na acetonové bázi. Abrazivní částice, například písek, by se neměly z čoček otírat, ale sfouknout nebo smést měkkým kartáčkem. Při zaostřování nevvyíjejte nadměrný tlak. Neutahujte šrouby konstrukce příliš silně. Přístroj chraňte před prudkými nárazy a nadměrným mechanickým namáháním. Přístroj ukládejte na suchém, chladném místě, mimo dosah možných zdrojů prachu, nebezpečných kyselin nebo jiných chemikálií, topných těles, otevřeného ohně a jiných zdrojů vysokých teplot. Přístroi příliš dlouho nepoužíveite ani neponecháveite bez dozoru na přímém slunci. Chraňte přístroj před stykem s vodou. Při pozorování dbejte na opatrnost; po skončení pozorování vždy nasaď te ochranný kryt, abyste mikroskop ochránili před prachem a jiným znečištěním. Pokud svůj mikroskop nebudete delší dobu používat, uložte čočky objektivu a okuláru odděleně od samotného mikroskopu. Chcete-li předejít ztrátě dat nebo poškození zařízení, vždy nejprve zavřete aplikaci a teprve poté odpojte mikroskop od svého počítače. Počkejte, až osvětlení zcela zhasne, a pak odpojte mikroskop. Při náhodném požití malé součásti nebo baterie ihned vyhledeite lékařskou pomoc.

### Bezpečnostní pokyny týkající se baterií

Vždy nakupujte baterie správné velikosti a typu, které jsou nejvhodnější pro zamýšlený účel. Při výměně vždy nahrazujte celou sadu baterií a dbejte na to, abyste nemíchali staré a nové baterie, případně baterie různých typů. Před instalací baterií vyčistěte kontakty na baterii i na přístroji. Ujistěte se, zda jsou baterie instalovány ve správné polaritě (+ resp. –). V případě, že zařízení nebudete delší dobu používat, vyjměte z něj baterie. Použité baterie včas vyměňujte. Baterie nikdy nezkratujte, mohlo by to vést ke zvýšení teploty, úniku obsahu baterie nebo k explozi. Baterie se nikdy nepokoušejte oživit zahříváním. Nepokoušejte se rozebírat baterie. Po použití nezapomeňte přístroj vypnout. Baterie uchovávejte mimo dosah dětí, abyste předešli riziku spolknutí, vdechnutí nebo otravy. S použitými bateriemi nakládejte v souladu s vašimi vnitrostátními předpisy.

### Technické údaje

Obrazový snímač 5 Mpx Zvětšení 10–300x Dostupná rozlišení obrazu 2592x1944, 2048x1536, 1600x1200, 1280x960 Dostupná rozlišení videozáznamů 2592x1944 (15fps); 2320x1744 (15fps); 2048x1536 (20fps); 1920x1080 (25fps); 1280x1024 (30fps) Foto/Video \*.jpeg/\*.avi Zaostření Ruční, 0–150 mm Osvětlení Systém s 8 LED žárovkami, s regulací jasu Napájení USB 2.0 kabel Jazyk software Angličtina, němčina, španělština, ruština, italština, francouzština, portugalština, holandština, polština, japonština, korejština, čínština Rozměry mikroskopu 110 mm x 33 mm

Společnost Levenhuk si vyhrazuje právo provádět bez předchozího upozornění úpravy jakéhokoliv výrobku, případně zastavit jeho výrobu.

### Systémové požadavky

Operační systém: Windows 7/8/10, Mac 10.12 a vyšší CPU: minimálně P4 1,8 GHz, RAM: 512 MB, rozhraní: USB 2.0.

### Záruka Levenhuk

Na výrobky značky Levenhuk, s výjimkou příslušenství, je poskytována **10 letá záruka** na vady materiálu a zpracování. Na veškeré příslušenství značky Levenhuk se poskytuje záruka, že po dobu **2 let** od data zakoupení v maloobchodní prodejně bude bez vad materiálu a provedení. Tato záruka vám v případě splnění všech záručních podmínek dává nárok na bezplatnou opravu nebo výměnu výrobku značky Levenhuk v libovolné zemi, v níž se nachází pobočka společnosti Levenhuk.

Další informace — navštivte naše webové stránky: www.levenhuk.cz/zaruka V případě problémů s uplatněním záruky, nebo pokud budete potřebovat pomoc při používání svého výrobku, obraťte se na místní pobočku společnosti Levenhuk

### **Digitales Mikroskop**

DF

Mikroskopkomponenten

Grobfokussierknopf Pokus-Arretierknopf Feinfokussierknopf

MicroCapture Pro

6

- 6 4
  - Montierungsarm-Arretierknopf Arretierschraube Montierungs-Verschlussring
- Helligkeits-Stellrad USB-Schnittstelle Obiekttisch റ

Lieferumfang: Mikroskop, Montierung, Discovery ArtisanInstallations-CD. Bedienungsanleitung, Kalibrierungsskala.

### Zusammenbau des Mikroskops

Nehmen Sie das Mikroskop und alles Zubehör aus der Verpackung. Platzieren Sie den Objekttisch auf einer stabilen Oberfläche. Bringen Sie den Montierungs-Verschlussring (6) an dem Metallrohr der Montierung an. Führen Sie das Metallrohr in die Öffnung auf dem Objekttisch ein und fixieren Sie es mit dem Ring (6). Führen Sie das Mikroskop in die Klemme am Arm der Montierung ein und ziehen Sie die Arretierschraube (5) an. Fixieren Sie den Arm der Montierung, indem Sie den Arretierknopf (4) festziehen. Legen Sie eine Probe auf den Objekttisch und stellen Sie das Bild mit dem Grobfokussierknopf (1) scharf. Für optimale Präzision und Schärfe können Sie die Einstellung mit dem Feinfokussierknopf (3) nachregeln. Wenn das Bild scharfgestellt ist, ziehen Sie den Fokus-Arretierknopf (2) an. um die Scharfstellung zu arretieren.

"Install MicroCapture Pro", um die Anwendung zu installieren, und folgen Sie den angezeigten Anweisungen.

Legen Sie die Installations-CD ins CD-Laufwerk ein. Das Hauptmenü wird angezeigt, Klicken Sie auf

Schließen Sie das Mikroskop mit einem USB-Kabel an Ihren PC an und starten Sie die Anwendung

"MicroCapture Pro". Ist das Mikroskop nicht an den PC angeschlossen, erscheint eine Warnmeldung.

Aufnahmereihe (Startzeitpunkt, Intervall zwischen den einzelnen Bildern bzw. Videos, Videodauer und Anzahl der aufzunehmenden Bilder bzw. Videos sind wählbar)

Videoaufnahme

starten und stoppen

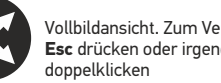

Bild aufnehmen

### Vollbildansicht. Zum Verlassen der Vollbildansicht Esc drücken oder irgendwo auf dem Bildschirm

Richten Sie das Instrument unter keinen Umständen direkt auf die Sonne, andere helle Lichtquellen oder Laserquellen. Es besteht die Gefahr DAUERHAFTER NETZZHAUTSCHÄDEN und ERBLINDUNGSEGEFAHR.

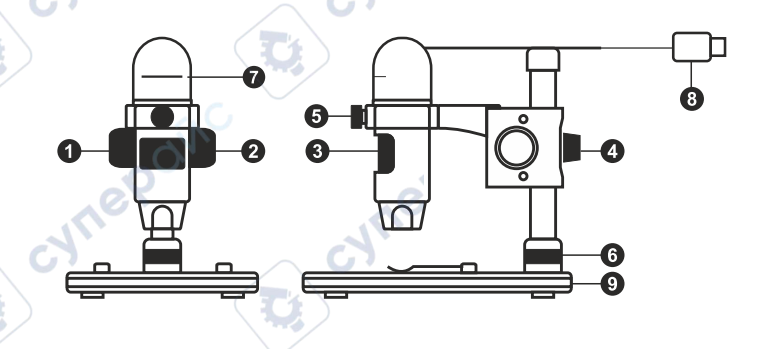

### Datei

Foto-Verzeichnis: Verzeichnis zum Speichern aufgenommener Bilder wählen. Video-Verzeichnis: Verzeichnis zum Speichern aufgezeichneter Videos wählen.

### Optionen

Auflösung: Bildauflösung wählen. Datum/Zeit: Datum und Uhrzeit der Aufnahme bei der Voransicht ausblenden oder anzeigen. Sprache: Sprache der Benutzeroberfläche ändern. Fadenkreuz: Gitter auf den Bildern anzeigen oder ausblenden. Vollbildansicht: In Vollbildansicht wechseln.

### Erfassen

**Foto**: Bild aufnehmen. **Video**: Video aufzeichnen.

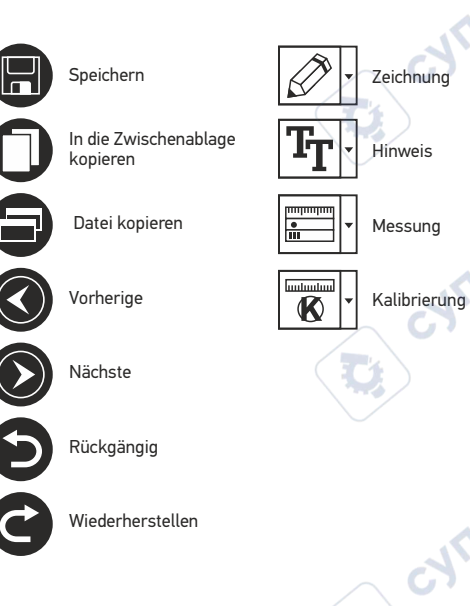

Aufnehmen eines Bilds. Klicken Sie auf das entsprechende Symbol in der Symbolleiste, oder wählen Sie im Menü Erfassen den Eintrag Foto.

Aufzeichnen eines Videos. Klicken Sie auf das entsprechende Symbol in der Symbolleiste, oder wählen Sie im Menü Erfassen den Eintrag Video.

### Aufnahmereihe

Klicken Sie auf das entsprechende Symbol in der Symbolleiste. Es wird ein Dialogfenster angezeigt, in dem Sie eine Reihe von Parametern für die Erfassung von Bild- und Videosequenzen einstellen können. Klicken Sie für Bilder auf das Optionsfeld **Foto** und legen Sie den Anfangszeitpunkt der Aufnahmereihe, die Intervalle zwischen den Aufnahmen und die Gesamtzahl der aufzunehmenden Bilder fest. Klicken Sie für Videos auf das Optionsfeld **Video** und legen Sie den Anfangszeitpunkt der Aufnahmereihe, die Intervall und die Gesamtzahl der Aufnahmereihe, die Dauer der einzelnen Videos, das Intervall und die Gesamtzahl aufzunehmender Videos an.

### Kalibrieren

Schalten Sie die Gitteranzeige ein, bevor Sie das Mikroskop kalibrieren. Wählen Sie dazu im Menü **Optionen** unter dem Eintrag **Fadenkreuz** die Option **ein**. Standardmäßig ist das Fadenkreuz sichtbar. Legen Sie die Kalibrierungsskala auf den Objektlisch und stellen Sie das Bild scharf. Die vertikale Achse des Fadenkreuz muss parallel zur Skalenteilung verlaufen. Nehmen Sie ein Bild auf. Klicken Sie doppelt auf die Miniaturansicht des Bilds, um es in einem separaten Fenster zu öffnen. Starten Sie die Kalibrierung, indem Sie auf das entsprechende Symbol in der Symbolleiste klicken. Wählen Sie mit der Maus zwei Punkte auf dem Bild, deren tatsächlichen Abstand Sie kennen. Nachdem Sie den zweiten Punkt ausgewählt haben, öffnet sich ein Dialogfenster. Tragen Sie im Feld **Istmaß** den bekannten Abstand ein.. Die Anwendung berechnet automatisch die Vergrößerung des Bilds. Klicken Sie auf **OK**. Das Dialogfenster wird geschlossen. Die berechnete Vergrößerung wird im Feld **Vergrößerung** angezeigt.

Hinweis: Die gewählten Punkte müssen auf einer horizontalen Linie liegen.

Zum Überprüfen der Kalibrierung können Sie mit dem Instrument **Abstand** erneut denselben Abstand vermessen. Klicken Sie auf das Messungen-Symbol, wählen Sie das Instrument **Abstand** und zeichnen Sie die entsprechende Linie auf dem Bild. Ist der gemessene Abstand gleich dem tatsächlichen Abstand, war die Kalibrierung erfolgreich.

### Neukalibrierung

Wird während der Beobachtung die Vergrößerung oder die Scharfstellung verändert, muss die Kalibrierung wiederholt werden.

Klicken Sie erneut auf das entsprechende Symbol in der Symbolleiste und wählen Sie unter **Vergrößerung zurücksetzen**. Wiederholen Sie den Kalibriervorgang wie oben beschrieben. Ändern Sie die Vergrößerung und nehmen Sie einige Bilder auf. Klicken Sie doppelt auf die Miniaturansichten, um das entsprechende Bild in einem Vorschaufenster anzuzeigen. Klicken Sie in der Symbolleiste auf das Kalibrierungssymbol und wählen Sie unter **Vergrößerung einstellen** die Option **Bildvergrößerung einstellen**. Geben Sie in dem Dialogfenster, das angezeigt wird, die aktuelle Vergrößerung ein, und klicken Sie auf das Kalibrierungssymbol in der symbolleiste von Bildern später dieselbe Vergrößerung erneut verwenden, klicken Sie auf das Kalibrierungssymbol in der Symbolleiste und wählen Sie unter **Vergrößerung einstellen** die Option **Dirschauvergrößerung einstellen**.

### Messungen

Bevor Sie mit der Messung beginnen, muss das System kalibriert werden.

Abstand. Klicken Sie auf den Anfangspunkt der gewünschten Linie und halten Sie die linke Maustaste gedrückt. Ziehen Sie die Maus zum Endpunkt der Linie und lassen Sie die linke Maustaste los.

Linienzug. Mit diesem Instrument können Sie einen Linienzug auf dem Bild zeichnen und ihre Gesamtlänge messen.

Radius. Zeichnen Sie eine gerade Linie auf dem Bild. Die Anwendung berechnet automatisch den Radius sowie den Umfang und die Fläche des zu diesem Radius gehörigen Kreises.

Durchmesser. Zeichnen Sie eine gerade Linie auf dem Bild. Die Anwendung berechnet automatisch den Durchmesser sowie den Umfang und die Fläche des zu diesem Durchmesser gehörigen Kreises.

**3 Punkte Winkel**. Platzieren Sie mit der Maus drei Punkte auf dem Bild. Die Anwendung berechnet automatisch den eingeschlossenen Winkel.

### Zeichnen und Beschriften

Mit MicroCapture Pro können Sie auf Ihren Bildern zeichnen oder sie mit Hinweisen versehen. Öffnen Sie ein Bild in einem Vorschaufenster und klicken Sie auf das Bleistiftsymbol in der Symbolleiste. Wählen Sie eines der Werkzeuge aus dem Dropdown-Menü und zeichnen Sie etwas auf dem Bild. Zum Ändern der Schriftart und –farbe von Hinweisen können Sie auf das **TT** Symbol in der Symbolleiste klicken.

### Verwenden der Anwendung unter Mac OS

Öffnen Sie den Ordner **mac** auf der Installations-CD und kopieren Sie die Datei **MicroCapture Pro** auf den Schreibtisch. Schließen Sie das Mikroskop mit einem USB-Kabel an Ihren Computer an. Führen Sie das Programm "MicroCapture Pro" aus. Klicken Sie dazu doppelt auf sein Symbol.

Das Hauptfenster des Programms zeigt ein vergrößertes Bild der beobachteten Probe. Wählen Sie zum Einstellen der Bildauflösung im Menü **Options** (Optionen) den Eintrag **Preview Size** (Voransichtsgröße). Denken Sie daran, dass die Größe des Voransichtsfensters nicht verändert werden kann (Standardauflösung: 640x480). Die Bildauflösung wird unten links im Voransichtsfenster angezeigt.

Wählen Sie im Menü **Optionen** den Eintrag **Datum/Zeit**, um Datum und Uhrzeit der Aufnahme bei der Voransicht ausblenden oder anzeigen.

Um ein Bild aufzunehmen, wählen Sie im Menü **Capture** (Erfassen) den Eintrag **Photo** (Foto), oder klicken Sie auf das entsprechende Symbol in der Symbolleiste. Rechts im Hauptfenster erscheint eine Foto-Miniaturansicht. Um ein Video aufzunehmen, währen Sie im Menü **Capture** (Erfassen) den Eintrag **Video** (Video), oder klicken Sie auf das entsprechende Symbol in der Symbolleiste. Rechts im Hauptfenster erscheint eine Video-Miniaturansicht.

Hinweis: Bei der Videoaufnahme wird das Camcorder-Symbol in der Symbolliste rot. Klicken Sie erneut auf das Symbol, um die Aufnahme zu beenden.

Rechts im Hauptfenster des Programms werden Miniaturansichten der aufgenommenen Fotos und Videos angezeigt. Klicken Sie doppelt auf eine Miniaturansicht, um das zugehörige Bild in einem separaten Fenster zu öffnen. Das Bearbeiten von Bildern mit MicroCapture Pro erfolgt analog zur Arbeit mit anderen Programmen unter Mac OS.

### **Pflege und Wartung**

Richten Sie das Instrument ohne Spezialfilter unter keinen Umständen direkt auf die Sonne, andere helle Lichtquellen oder Laserquellen. Es besteht die Gefahr DAUERHAFTER NETZZHAUTSCHÄDEN und ERBLINDUNGSGEFAHR, Weiße LEDs sind sehr hell. Nicht direkt in die LEDs blicken. Gefahr dauerhafter Augenschäden! Treffen Sie geeignete Vorsichtsmaßnahmen, wenn Kinder oder Menschen das Instrument benutzen, die diese Anleitung nicht gelesen bzw. verstanden haben. Prüfen Sie nach dem Auspacken des Mikroskops und vor der ersten Verwendung die einzelnen Komponenten und Anschlüsse auf Unversehrtheit und Beständigkeit. Versuchen Sie egal aus welchem Grunde nicht, das Instrument selbst auseinanderzubauen. Wenden Sie sich für Reparaturen oder zur Reinigung an ein spezialisiertes Servicecenter vor Ort. Schützen Sie das Instrument vor plötzlichen Stößen und übermäßiger mechanischer Krafteinwirkung. Üben Sie beim Fokussieren keinen übermäßigen Druck aus. Ziehen Sie die Arretierungsschrauben nicht zu fest an. Berühren Sie die optischen Flächen nicht mit den Fingern. Verwenden Sie zur äußerlichen Reinigung des Teleskops ausschließlich die speziellen Reinigungstücher und das spezielle Optik-Reinigungszubehör von Levenhuk. Schleifkörper wie Sandkörner dürfen nicht abgewischt werden. Sie können sie wegblasen oder einen weichen Pinsel verwenden. Das Instrument ist nicht für Dauerbetrieb ausgelegt. Lassen Sie das Instrument nicht in direktem Sonnenlicht zurück. Halten Sie das Instrument von Wasser und hoher Feuchtigkeit fern. Tauchen Sie es nicht in Wasser ein. Lassen Sie Sorgfalt bei der Beobachtung walten und setzen Sie nach Abschluss der Beobachtung die Staubabdeckung wieder auf, um das Gerät vor Staub und Verschmutzungen zu schützen. Bewahren Sie bei längeren Phasen der Nichtbenutzung die Objektivlinsen und Okulare getrennt vom Mikroskop auf. Lagern Sie das Instrument an einem trockenen, kühlen Ort, der frei von gefährlichen Säuren und anderen Chemikalien ist, und in ausreichendem Abstand zu Heizgeräten, offenem Feuer und anderen Hochtemperaturguellen. Das Instrument ist nicht für Dauerbetrieb ausgelegt. Schließen Sie immer erst die Anwendung, bevor Sie das Mikroskop vom PC trennen, um Datenverluste und Beschädigungen am Gerät zu vermeiden. Warten Sie, bis die Beleuchtung vollständig abgeschaltet ist, und trennen Sie erst dann die Verbindung zum Mikroskop. Bei Verschlucken eines Kleinteils oder einer Batterie umgehend ärztliche Hilfe suchen!

16

### Sicherheitshinweise zum Umgang mit Batterien

Immer die richtige, für den beabsichtigten Einsatz am besten geeignete Batteriegröße und -art erwerben. Stets alle Batterien gleichzeitig ersetzen. Alte und neue Batterien oder Batterien verschiedenen Typs nicht mischen. Batteriekontakte und Kontakte am Instrument vor Installation der Batterien reinigen. Beim Einlegen der Batterien auf korrekte Polung (+ und –) achten. Batterien entnehmen, wenn das Instrument für einen längeren Zeitraum nicht benutzt werden soll. Verbrauchte Batterien umgehend entnehmen. Batterien nicht kurzschließen, um Hitzeentwicklung, Auslaufen oder Explosionen zu vermeiden. Batterien dürfen nicht zum Wiederbeleben erwärmt werden. Batterien nicht öffnen. Instrument nach Verwendung ausschalten. Batterien für Kinder unzugänglich aufbewahren, um Verschlucken, Ersticken und Vergiftungen zu vermeiden. Entsorgen Sie leere Batterien gemäß den einschlägigen Vorschriften.

### Technische Daten

Bildsensor 5 Mpx Vergrößerung 10–300x Mögliche Bildauflösungen 2592x1944 (15fps); 2320x1744 (15fps); 2048x1536 (20fps); 1920x1080 (25fps); 1280x1024 (30fps) Foto-/Videoformat \*.jpeg/\*.avi Scharfstellung Manuell, Fokussierbereich 0–150 mm Beleuchtung 8-LED-System mit variabler Helligkeit Stormquelle USB-2.0-Kabel Software-Sprachen Englisch, Deutsch, Spanisch, Russisch, Italienisch, Französisch, Portugiesisch, Niederländisch, Polnisch, Japanisch, Koreanisch, Chinesisch Abmessungen Mikroskop 110 mm x 33 mm

Levenhuk behält sich das Recht vor, Produkte ohne vorherige Ankündigung zu modifizieren oder einzustellen.

### Systemanforderungen

Betriebssystem: Windows 7/8/10, Mac 10.12 oder neuer CPU: Mindestens P4 1,8 GHz, RAM: 512 MB, GPU: 64 MB, Schnittstelle: USB 2.0 Zur Installation der Anwendung MicroCapture Pro wird ein CD-Laufwerk benötigt.

### Levenhuk Garantie

Optikprodukte von Levenhuk haben eine **10-jährige Garantie** auf Material- und Verarbeitungsfehler. Für sämtliches Levenhuk-Zubehör gilt eine **2-jährige Garantie** ab Kaufdatum im Einzelhandel auf Material- und Verarbeitungsfehler. Die Garantie berechtigt in Ländern, in denen Levenhuk mit einer Niederlassung vertreten ist, zu Reparatur oder Austausch von Levenhuk-Produkten, sofern alle Garantiebedingungen erfüllt sind.

Für weitere Einzelheiten besuchen Sie bitte unsere Website: www.levenhuk.de/garantie Bei Problemen mit der Garantie, oder wenn Sie Unterstützung bei der Verwendung Ihres Produkts benötigen, wenden Sie sich an die lokale Levenhuk-Niederlassung.

Microscopio digital

Nunca mire al Sol ni a otra fuente de luz intensa ni a un láser bajo ninguna circunstancia, ya que podría causarle DAÑOS PERMANENTES EN LA RETINA y podría provocar CEGUERA.

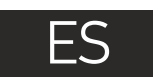

### Partes del microscopio

- Mando de enfoque grueso ค Mando de blogueo de enfogue Mando de enfoque fino 6) Mando de blogueo del brazo de la montura
- 5 Tornillo de bloqueo
- Anillo de blogueo de la montura 6 Rueda de ajuste del brillo A 8 Cable USB Platina

El kit incluye: microscopio, montura, CD de instalación Discovery Artisan, quía del usuario, escala de calibrado.

### Montaje del microscopio

Sague el microscopio y todos sus accesorios del paguete. Sitúe la platina sobre una superficie estable. Instale el anillo de bloqueo de la montura (6) en el tubo metálico de la montura. Inserte el tubo metálico en la apertura de la platina y fíjelo en su lugar con el anillo (6). Inserte el microscopio en la fijación del brazo de la montura y apriete el tornillo de bloqueo (5). Apriete el mando de bloqueo (4) para que el brazo de la montura quede fijo. Coloque un espécimen en la platina y utilice el mando de enfogue grueso (1) para enfocar la vista. Utilice el mando de enfogue fino (3) para lograr una precisión y nitidez máximas. Cuando enfoque la vista, apriete el mando de bloqueo del enfoque (2) para bloguear el resultado.

### Aplicación MicroCapture Pro

Introduzca el CD de instalación en el lector de CD. Aparecerá la ventana del Menú Principal. Haga clic en Instalar MicroCapture Pro para instalar la aplicación y siga las instrucciones de la pantalla. Conecte el microscopio al PC con un cable USB y ejecute la aplicación MicroCapture Pro. Aparecerá una ventana emergente advirtiéndole si el microcopio no está conectado al PC.

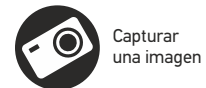

Iniciar y detener la grabación de vídeo

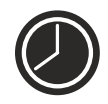

Captura de secuencia (puede ajustar la hora a la que se iniciará la captura de imágenes o vídeos. el intervalo entre ellos, la duración del vídeo v el número de imágenes o vídeos a capturar)

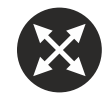

Modo de pantalla completa. Para salir del modo de pantalla completa pulse Esc en su teclado o haga doble clic en cualquier punto de la pantalla

### File (Archivo)

**Photos Directory** (Directorio de fotos): indique un directorio para las imágenes capturadas.

Videos Directory (Directorio de vídeos): indique un directorio para los vídeos grabados.

### Options (Opciones)

**Resulution** (Resolución): ajuste la resolución de la imagen. **Date/Time** (Fecha/Hora): oculte o muestre la fecha y hora de la captura en la previsualización.

Language (Idioma): cambie el idioma de la interfaz de usuario. Crossing (Cuadrícula): ocultar o mostrar una cuadrícula en las imágenes. Fullscreen Mode (Modo de pantalla completa): activar el modo de pantalla completa.

Capture (Capturar) Photo (Foto): capturar una imagen. Video (Vídeo): grabar un vídeo.

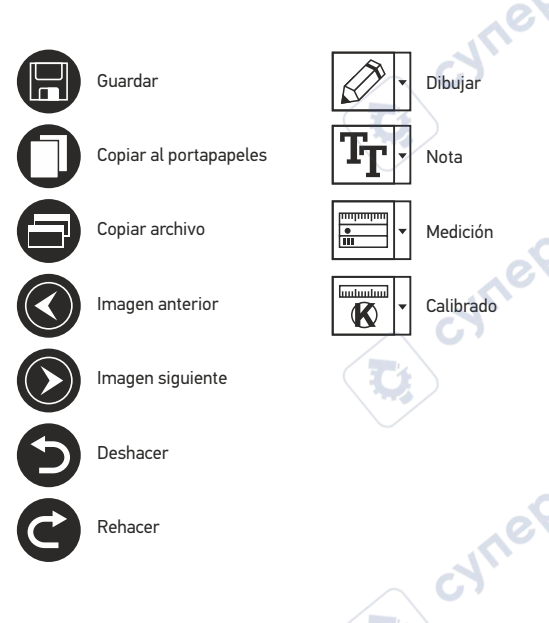

### Capturar una imagen

Haga clic en el icono correspondiente en la barra de herramientas o seleccione Foto en el menú de Capturar.

### Grabar un vídeo

Haga clic en el icono correspondiente en la barra de herramientas o seleccione Vídeo en el menú de Capturar.

### Captura de secuencia

Haga clic en el icono correspondiente en la barra de herramientas. Aparecerá una ventana de diálogo en la que podrá ajustar varios parámetros de la captura de secuencia. Haga clic en el botón de radio Foto para indicar la hora a la que se empezarán a capturar imágenes, el intervalo entre ellas y el número total de imágenes. Haga clic en el botón de radio Vídeo para indicar la hora a la que se empezarán a grabar vídeos, su duración, el intervalo entre ellos y el número total de clips.

### Calibrado

Antes de calibrar el microscopio active la cuadrícula. Para hacerlo, seleccione activar en **Opciones>Cuadrícula**. Por defecto la cuadrícula está visible. Sitúe la escala de calibrado en la platina y enfoque la vista. Asegúrese de que el eje vertical de la cuadrícula esté paralelo a las divisiones de la escala y capture una imagen. Haga doble clic en la miniatura de la imagen para abrirla en una ventana separada. Haga clic en el icono correspondiente en la barra de herramientas para empezar el calibrado. Con el ratón, elija dos puntos de la imagen (debe saber la distancia real entre esos puntos). Una vez elegido el segundo punto se abrirá una ventana de diálogo en la que deberá introducir la distancia conocida en el campo **Tamaño actual**. La aplicación calculará automáticamente la ampliación de la imagen. Haga clic en **OK** para cerrar la ventana de diálogo. La ampliación calculada se mostrará en el campo **Ampliación**.

Nota: los puntos elegidos deben formar una línea horizontal.

Puede comprobar los resultados del calibrado midiendo la misma distancia con la herramienta de **Línea de cualquier ángulo**. Haga clic en el icono de mediciones, elija la herramienta de **Línea de cualquier ángulo** y dibuje una línea similar en la imagen. Si la distancia medida es igual a la distancia real, el calibrado se ha logrado.

### Recalibrado

El proceso de calibrado debe repetirse si durante las observaciones se cambia la ampliación o el enfoque.

Haga clic en el icono correspondiente en la barra de herramientas y seleccione **Restaurar la ampliación** de la foto en **Restaurar la ampliación**. Repita el proceso de calibrado tal y como le hemos indicado anteriormente. Cambie la ampliación y capture unas cuantas imágenes. Haga doble clic en una de las miniaturas para abrir la imagen en una ventana de previsualización. Haga clic en el icono de calibrado en la barra de herramientas y seleccione **Ajustar la ampliación de la foto** en **Ajustar la ampliación**. Introduzca la ampliación actual en la ventana de diálogo que aparece y haga clic en **OK**. Si desea utilizar la misma ampliación cuando capture imágenes en el futuro, haga clic en el icono de calibrado en la barra de herramientas y seleccione **Ajustar la ampliación de la captura** en **Ajustar la ampliación**.

### Mediciones

Se recomienda calibrar el sistema antes de proceder con las mediciones.

Línea de cualquier ángulo. Mantenga presionado el botón izquierdo del ratón para comenzar a dibujar una línea. Suelte el botón izquierdo para completarla.

**Línea continua**. Use esta herramienta para dibujar una curva en la imagen y medir su longitud.

Radio del círculo. Dibuje una línea recta en la imagen. La aplicación calculará automáticamente el radio, la circunferencia y el área del círculo correspondiente.

Diámetro del círculo. Dibuje una línea recta en la imagen. La aplicación calculará automáticamente el diámetro, la circunferencia y el área del círculo correspondiente.

Ángulo de tres puntos. Sitúe tres puntos en la imagen con el ratón. La aplicación calculará automáticamente el valor del ángulo.

### Dibujo y texto

MicroCapture Pro le permite añadir dibujos y cuadros de texto a sus imágenes. Abra una imagen en la ventana de previsualización y haga clic en el icono del lápiz en la barra de herramientas. Seleccione una de las herramientas del menú desplegable y dibuje algo en la imagen. Puede editar la fuente y el color de los cuadros de texto haciendo clic en el icono **TT** de la barra de herramientas.

### Trabajar con la aplicación para usuarios de Mac OS

Navegue hasta la carpeta **mac** en el CD de instalación y copie el archivo **MicroCapture Pro** al escritorio. Use un cable USB para conectar el microscopio al ordenador. Inicie la aplicación MicroCapture Pro haciendo doble clic en su icono.

En la ventana principal de la aplicación se puede ver una imagen ampliada del espécimen observado. En el menú **Options** ("Opciones"), seleccione **Preview Size** ("Tamaño de la vista") para seleccionar la resolución de la imagen. Recuerde que la ventana de la vista preliminar no se puede cambiar de tamaño (la resolución estándar es de 640x480).

La resolución de la imagen se muestra en la esquina inferior izquierda de la ventana de vista previa. En el menú **Options** ("Opciones"), seleccione **Date/Time** ("Fecha/Hora") para mostrar o esconder la fecha y la hora de la captura durante la vista previa.

Haga clic en el icono correspondiente en la barra de herramientas o seleccione **Photo** ("Foto") en el menú **Capture** ("Captura") para capturar una imagen. En el lado derecho de la ventana principal aparecerá una imagen en miniatura. Haga clic en el icono correspondiente en la barra de herramientas o seleccione Video ("Vídeo") en el menú **Capture** ("Captura") para empezar a grabar un vídeo. En el lado derecho de la ventana principal aparecerá un vídeo en miniatura.

Nota: durante la grabación, el icono de la cámara de vídeo de la barra de herramientas se mostrará en rojo. Haga clic de nuevo en el icono para detener la grabación.

Las miniaturas de imágenes y vídeo se muestran en el lado derecho de la ventana principal de la aplicación. Haga doble clic en una imagen en miniatura para abrirla en una ventana de vista previa separada. Editar imágenes con la aplicación MicroCapture Pro es similar a trabajar con otras aplicaciones en Mac OS.

### Cuidado y mantenimiento

Nunca, bajo ninguna circunstancia, mire directamente al sol, a otra fuente de luz intensa o a un láser a través de este instrumento, ya que esto podría causar DAÑO PERMANENTE EN LA RETINA v CEGUERA. Los LED blancos son muy brillantes: no los mire directamente va que podría causarle daños permanentes a la vista. Tome las precauciones necesarias si utiliza este instrumento acompañado de niños o de otras personas que no hayan leído o que no comprendan totalmente estas instrucciones. Tras desembalar el microscopio y antes de utilizarlo por primera vez, compruebe el estado y la durabilidad de cada componente y cada conexión. No intente desmontar el instrumento usted mismo bajo ningún concepto, ni siguiera para limpiar el espejo. Si necesita repararlo o limpiarlo, contacte con el servicio técnico especializado que corresponda a su zona. Proteia el instrumento de impactos súbitos y de fuerza mecánica excesiva. No aplique una presión excesiva al ajustar el foco. No apriete demasiado los tornillos de bloqueo. No toque las superficies ópticas con los dedos. Para limpiar el exterior del instrumento, utilice únicamente los paños y herramientas de limpieza especiales de Levenhuk. No limpie las partículas abrasivas, como por ejemplo arena, con un paño. Únicamente sóplelas o bien pase un cepillo blando. No utilice este dispositivo durante períodos largos de tiempo ni lo deje sin atender bajo la luz directa del sol. Protéjalo del agua y la alta humedad. Tenga cuidado durante las observaciones y cuando termine recuerde volver a colocar la cubierta para proteger el dispositivo del polvo y las manchas. Si no va a utilizar el microscopio durante periodos largos de tiempo, guarde las lentes del objetivo y los oculares por separado del microscopio. Guarde el instrumento en un lugar seco v fresco, aleiado de ácidos peligrosos v otros productos guímicos, radiadores, de fuego y de otras fuentes de altas temperaturas. Para evitar pérdidas de datos o daños al equipo cierre siempre primero la aplicación y luego desconecte el microscopio del PC. Espere hasta que se apague por completo la iluminación y desconecte el microscopio. En el caso de que alguien se trague una pieza pegueña o una pila, busgue ayuda médica inmediatamente.

### Instrucciones de seguridad para las pilas

Compre siempre las pilas del tamaño y grado indicado para el uso previsto. Reemplace siempre todas las pilas al mismo tiempo. No mezcle pilas viejas v nuevas, ni pilas de diferentes tipos. Limpie los contactos de las pilas y del instrumento antes de instalarlas. Asegúrese de instalar las pilas correctamente según su polaridad (+ v –). Quite las pilas si no va a utilizar el instrumento durante un periodo largo de tiempo. Retire lo antes posible las pilas agotadas. No cortocircuite nunca las pilas va que podría aumentar su temperatura v podría provocar fugas o una explosión. Nunca caliente las pilas para intentar reavivarlas. No intente desmontar las pilas. Recuerde apagar el instrumento después de usarlo. Mantenga las pilas fuera del alcance de los niños para eliminar el riesgo de ingestión, asfixia o envenenamiento. Deseche las pilas usadas tal como lo indiguen las leves de su país.

### Especificaciones

Sensor de la imagen 5 Mpx Ampliación 10-300x Resoluciones de imagen disponibles 2592x1944, 2048x1536, 1600x1200, 1280x960 Resoluciones de video disponibles 2592x1944 (15fps): 2320x1744 (15fps): 2048x1536 (20fps): Formato de foto/vídeo \*.ipeg/\*.avi Enfoque Manual, rango de enfoque 0-150 mm Iluminación Sistema de 8-LED con brillo variable Fuente de alimentación Cable USB 2 0

Dimensiones del microscopio 110 mm x 33 mm Dimensiones de la montura 12 mm x 118 mm x 165 mm

1920x1080 (25fps): 1280x1024 (30fps) Idioma del software Inglés, alemán, español, ruso, italiano, francés, portugués, holandés, polaco, japonés, coreano y chino

Levenhuk se reserva el derecho a modificar o retirar cualquier producto sin previo aviso.

### Requisitos del sistema

Sistema operativo: Windows 7/8/10, Mac 10.12 y superior CPU:al menos P4 1.8 GHz, RAM: 512 MB, GPU: 64 MB, Interfaz: USB 2.0. Se necesita un lector de CD para instalar la aplicación MicroCapture Pro.

### Garantía Levenhuk

Los productos ópticos de Levenhuk tienen una garantía de 10 años contra defectos en materiales y mano de obra. Todos los accesorios Levenhuk están garantizados contra defectos de materiales y de mano de obra durante **2 años** a partir de la fecha de compra. La garantía incluve la reparación o sustitución gratuita del producto Levenhuk en cualquier país en el que haya una oficina Levenhuk si se reúnen todas las condiciones de la garantía.

Para más detalles visite nuestra página web: www.levenhuk.es/garantia En caso de problemas con la garantía o si necesita avuda en el uso de su producto. contacte con su oficina de Levenhuk más cercana.

Digitális mikroszkóp

Ennek az eszköznek a használatával soha, semmilyen körülmények között ne nézzen közvetlenül a Napba, vagy egyéb, nagyon erős fényforrásba vagy lézersugárba, mert ez MARADANDÓ KÁROSODÁST OKOZ A RETINÁJÁBAN ÉS MEG IS VAKULHAT.

### HU

### A mikroszkóp alkatrészei

- Durva-fókuszállító gomb
   A fókuszállító szorítógombja
   Finom-fókuszállító gomb
   Tartókar szorító gombja
   Szorítócsavar
   Tartó szorítógyűrűje
- Fényerősség-állító kerék
   USB-kábel
- 9 Tárgyasztal

Tartó szorítógyűrűje

A készlet tartalma: mikroszkóp, tartószerkezet, Discovery Artisan telepítő CD, felhasználói útmutató, kalibrációs skála.

### A mikroszkóp összeszerelése

Vegye ki a mikroszkópot és minden tartozékot a csomagból. Helyezze a tárgyasztalállványt egy stabil felületre. Csatlakoztassa a rögzítőgyűrűt (6) a tartó fémcsövéhez. Illessze a fémcsövet a tárgyasztalállvány nyílásába és rögzítse a helyére a gyűrűvel (6). Illessze a mikroszkópot a szerelvényen található rögzítőbilincsbe, és húzza meg a rögzítőcsavart (5). Húzza meg a rögzítőgombot (4), hogy a tartókart a helyére rögzítse. Helyezze a mintát a tárgyasztalra, és a durvafókusz-állító gombbal (1) állítsa be a fókuszt. A maximum pontosságot és élességet a finomfókusz-állító gombbal (3) állítsa be. A fókuszáláskor húzza meg a fókuszzár gombját (2) az eredmények rögzítéséhez.

### MicroCapture Pro szoftver

Helyezze a telepítő CD-t a CD-meghajtóba. Megjelenik a Főmenü ablak. Kattintson az **Install MicroCapture Pro** (MicroCapture Pro telepítése) gombra az alkalmazás telepítéséhez, és kövesse a kijelzőn megjelenő utasításokat. A telepítő CD-n megtalálható a jelen Felhasználói útmutató másolati példánya, amit elolvashat, ha rákattint a megfelelő bejegyzésre a Főmenüben. Csatlakoztassa a mikroszkópot a számítógéphez az USB kábellel, és futtassa a MicroCapture Pro alkalmazást. Egy felugró üzenet figyelmezteti Önt, ha a mikroszkóp nem csatlakozik a számítógéphez. Képrögzítés

és 🚺

Videofelvétel indítása és leállítása

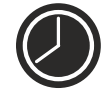

Sorozatfelvétel (megadhatja az időtartamot a képek vagy videók rögzítésének megkezdéséhez, beállíthatja a felvételek közötti intervallumot, a videó időtartamát és a rögzítendő képek vagy videók számát)

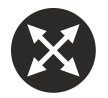

Teljes képernyő mód. A teljes képernyő módból való kilépéshez nyomja meg az **Escape** gombot a billentyűzeten, vagy kattintson duplán bárhová a képernyőn

### File (Fájl)

Photos Directory (Fényképkönyvtár): a rögzített képek könyvtárának beállítására szolgál.

Videos Directory (Videokönyvtár): a rögzített videók könyvtárának beállítására szolgál.

### Options (Beállítások)

Resolution (Felbontás): a képfelbontás beállítására szolgál.

**Date/Time** (Dátum/Idő): elrejti vagy megjeleníti a rögzítés dátumát és idejét az előnézetben.

Language (Nyelv): a felhasználói felület nyelvének megváltoztatására szolgál.

Crossing (Keresztezés): elrejti vagy megjeleníti a rácsot a képeken. Full screen mode (Teljes képernyős mód): teljes képernyős megjelenítés.

Capture (Rögzítés)

Photo (Fénykép): képrögzítésre szolgál. Video (Videó): videorögzítésre szolgál.

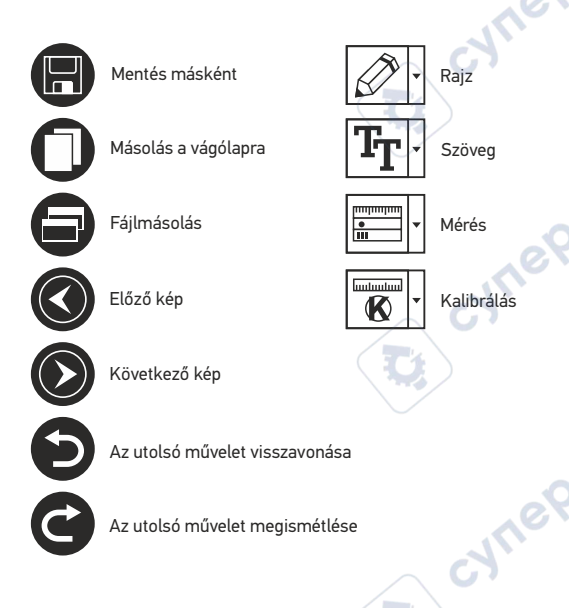

### Kép rögzítése

Kattintson a megfelelő ikonra az eszköztárban, vagy válassza a **Photo** (Fénykép) lehetőséget a **Capture** (Rögzítés) menüben.

### Videó rögzítése

Kattintson a megfelelő ikonra az eszköztárban, vagy válassza a **Video** (Videó) lehetőséget a **Capture** (Rögzítés) menüben.

### Sorozatfelvétel

Kattintson a megfelelő ikonra az eszköztárban. Megjelenik egy párbeszédablak, amelyben számos paramétert állíthat be a sorozatfelvételhez. Kattintson a **Photo** (Fénykép) választógombra a képrögzítés kezdési idejének, valamint a képek közötti intervallum és az összes képszám beállításához. Kattintson a **Video** (Videó) választógombra a videorögzítés kezdési idejének, valamint a videók közötti intervallum és az összes klipszám beállításához.

### Kalibrálás

A mikroszkóp kalibrálása előtt kapcsolja be a rácsot. Ehhez válassza az **On** (Be) elemet az **Options > Crossing** (Beállítások > Keresztezés) menüben. Alapértelmezett beállításnál a rács látható. Helyezze a kalibrációs skálát a tárgyasztalra, és állítsa be a nézetfőkuszt. Győződjön meg arról, hogy a rács párhuzamos a skálabeosztással, majd készítse el a képfelvételt. A kép külön ablakban történő megnyitásához kattintson kétszer a kép miniatűrjére. Kattintson a megfelelő ikonra az eszköztárban a kalibrálás megkezdéséhez. Az egérrel válasszon ki két pontot a képen (tudnia kell a tényleges távolságot e két pont között). Miután kiválasztotta a második pontot, megnyílik egy párbeszédablak, ahol meg kell adnia az ismert távolságot az **Actual dimension** (Tényleges dimenzió) mezőben. Az alkalmazás automatikusan kiszámolja a kép nagyítását. A párbeszédablak bezárásához kattintson az **OK** gombra. A kiszámított nagyítás megjelenik a **Magnification** (Nagyítás) mezőben.

Megjegyzés: a kiválasztott pontoknak vízszintes vonalat kell alkotniuk.

A kalibrálás eredményeit úgy ellenőrizheti, hogy az **Any Angle Line** (Bármilyen ferde vonal) eszközzel leméri ugyanazt a távolságot. Kattintson a mérések ikonra, válassza ki az **Any Angle Line** (Bármilyen ferde vonal) eszközt, majd húzzon egy hasonló vonalat a képen. Ha a mért távolság megegyezik a tényleges távolsággal, a kalibrálás sikeres volt.

### Újrakalibrálás

A kalibrálási folyamatot meg kell ismételni, ha a nagyítás vagy a fókusz a megfigyelések során megváltozott.

Kattintson a megfelelő ikonra az eszköztárban, majd válassza a **Reset picture magnification** (Képnagyítás visszaállítása) menüpontból. Ismételje meg a kalibrálási folyamatot a fent leírtak szerint. Módosítsa a nagyítást, majd készítsen néhány képfelvételt. Kattintson duplán az egyik miniatűrképre az elkészült kép előnézeti ablakban történő megnyitásához. Kattintson a kalibrálási ikonra az eszköztárban, majd válassza a **Set picture magnification** (Képnagyítás beállítása) menüpontból. Adja meg az aktuális nagyítást a párbeszédablakban, majd kattintson a valibrálási komra az eszköztárban az oyt gombra. Ha a jövőben ugyanazt a nagyítást kívánja használni képfelvételek készítésénél, kattintson a kalibrálási konra az eszköztárban, majd válassza a **Set citare magnification** (Nagyítás beállítása) menüpontból. Adja meg az aktuális nagyítást a párbeszédablakban, majd kattintson az OK gombra. Ha a jövőben ugyanazt a nagyítást kívánja használni képfelvételek készítésénél, kattintson a kalibrálási konra az eszköztárban, majd válassza a **Set capture magnification** (Rögyítési nagyítás beállítása) opciót a **Set magnification** (Nagyítás beállítása) menüpontból.

### Mérések

A mérések elvégzése előtt ajánlott a rendszert kalibrálni.

Any Angle Line (Bármilyen ferde vonal). Nyomja le hosszan a bal egérgombot a vonalrajzolás megkezdéséhez. A vonalrajzolás befejezéséhez engedje el a bal egérgombot.

**Continuous Line** (Szabadkézi vonal). Ezzel az eszközzel egy görbét rajzolhat a képre és megmérheti a görbe hosszát.

Radius Circle (Sugár). Rajzoljon egy egyenes vonalat a képre. Az alkalmazás automatikusan kiszámítja a megfelelő kör sugarát, kerületét és területét.

Diameter Circle (Átmérő). Rajzoljon egy egyenes vonalat a képre. Az alkalmazás automatikusan kiszámítja a megfelelő kör átmérőjét, kerületét és területét.

Three Points Angle (Hárompontos szög). Helyezzen el három pontot a képen az egerével. Az alkalmazás automatikusan kiszámolja a szögértéket.

### Rajz és szöveg

A MicroCapture Pro alkalmazással rajzokat és szövegdobozokat adhat a képeihez. Nyisson meg egy képet egy előnézeti ablakban, majd kattintson a **Pencil** (Ceruza) ikonra az eszköztárban. Válassza ki az egyik eszközt a legördülő menüből, és rajzoljon valamit a képre. Az eszköztárban található **TT** ikonra kattintva módosíthatja a szövegdobozokban használt betű típusát és színét.

### Alkalmazáshasználat a Mac operációs rendszerek felhasználói számára

A telepítő CD-n keresse meg a **mac** mappát és másolja a **MicroCapture Pro** fájlt az asztalra. USB-kábel segítségével csatlakoztassa a mikroszkópot a számítógépéhez. Futtassa a MicroCapture PRO alkalmazást: kattintson kétszer az ikonjára.

A megfigyelt minta nagyított képe az alkalmazás fő ablakában látható. Az **Options** (Beállítások) menüben válassza ki a **Preview Size** (Előnézeti méret) lehetőséget a képfelbontás beállításához. Ne feledje, hogy az előnézeti ablak mérete nem változtatható (a szabványos felbontás 640x480). A kép felbontása az előnézeti ablak bal alsó sarkában jelenik meg.

Az **Options** (Beállítások) menüben válassza a **Date/Time** (Dátum/Idő) lehetőséget a dátum és idő megjelenítéséhez vagy elrejtéséhez a rögzített képe előnézetének megtekintése során.

Kép rögzítéséhez kattintson a megfelelő ikonra az eszköztárban vagy válassza a Photo (Fénykép) lehetőséget a Capture (Rögzítés) menüben. Megjelenik a kép miniatűr változata a fő ablak jobb oldalán. Videó rögzítésének megkezdéséhez kattintson a megfelelő ikonra az eszköztárban vagy válassza a **Video** (Videó) lehetőséget a **Capture** (Rögzítés) menüben. Megjelenik a videó miniatűr változata a fő ablak jobb oldalán.

Megjegyzés: a felvétel során az eszköztár videokamera ikonja piros színű lesz. Kattintson újra az ikonra a felvétel befejezéséhez.

A képek és videók miniatűrjei az alkalmazás fő ablakának jobb oldalán jelennek meg. A megnyitáshoz kattintson kétszer a kép miniatűrjére, így az egy külön előnézeti ablakban fog megnyílni. A MicroCapture Pro alkalmazással történő képszerkesztés hasonlít a Mac operációs rendszer más alkalmazásainak használatához.

### Ápolás és karbantartás

Ennek az eszköznek a használatával soha, semmilyen körülmények között ne nézzen közvetlenül a Napba, vagy egyéb, nagyon erős fényforrásba vagy lézersugárba, mert ez MARADANDÓ KÁROSODÁST OKOZ A RETINÁJÁBAN ÉS MEG IS VAKULHAT. Legven kellően óvatos, ha gyermekekkel vagy olvan személyekkel együtt használia az eszközt, akik nem olvasták vagy nem teliesen értették meg az előbbiekben felsorolt utasításokat. A mikroszkóp kicsomagolása után, de még annak legelső használata előtt ellenőrizze az alkatrészek és csatlakozások sérülésmentes állapotát és tartósságát. Bármi legyen is az ok, semmiképpen ne kísérelje meg szétszerelni az eszközt. Ha javításra vagy tisztításra szorul az eszköz, akkor keresse fel az erre a célra specializálódott helyi szolgáltatóközpontot. Óvja az eszközt a hirtelen behatásoktól és a hosszabb ideig tartó mechanikai erőktől. Ne használion túlzott erőt a fókusz beállításánál. Ne húzza túl a szorítócsavarokat. Az optikai elemek felületéhez soha ne érjen az ujiaival. Az eszköz külső megtisztításához használja a Levenhuk által erre a célra gyártott tisztítókendőt és optikai tisztító eszközöket. Az optikai elemek tisztításához ne használjon maró hatású vagy aceton-alapú folvadékokat. A koptató hatású részecskéket, például a homokot ne törléssel, hanem fújással vagy puha ecsettel távolítsa el a lencsékről. Ne használja az eszközt hosszú időtartamon keresztül a tűző napon, vagy ne hagyja ott felügyelet nélkül. Tartsa az eszközt víztől és magas páratartalomtól védett helyen. Legyen körültekintő a megfigyelések során, mindig helyezze vissza a porvédőt a megfigyelés befejeztével, így megóvhatja eszközét a portól és a szennyeződésektől. Ha a mikroszkóp hosszabb ideig használaton kívül van. akkor a mikroszkóptól elkülönítetten tárolja az objektívlencséket és a szemlencséket. Száraz, hűvös helven tárolja az eszközt, veszélves savaktól és egyéb kémiai anyagoktól elkülönítetten. hősugárzóktól, nyílt lángtól és egyéb, magas hőmérsékletet leadni képes forrásoktól távol. Lehetőség szerint ne használja a mikroszkópot gyúlékony anyagok közelében (benzol, papír, kartonlap, műanyag, stb.), mivel a megfigyelés során a mikroszkóp talpazata felmelegedhet és így tűzveszélyessé válhat. A talpazat kinyitása vagy a megvilágítást biztosító izzó kicserélése előtt minden esetben áramtalanítsa a mikroszkópot. Csere előtt az izzó típusától függetlenül (halogén vagy hagyományos) minden esetben várja meg, amíg az izzó lehűl, és mindig ugyanolyan típusú izzót használion. A tápellátást mindig a megfelelő hálózati feszültségi szint mellett használja, azaz kövesse az újonnan vásárolt mikroszkópjának műszaki leírását. Az eszköznek a leírástól eltérő típusú alizathoz történő csatlakoztatása tönkreteheti a mikroszkóp áramkörét, kiéghet az izzó vagy akár rövidzárlatot is okozhat ezzel. Azonnal fordulion orvoshoz, amennyiben bárki lenvelt egy kis alkatrészt vagy elemet.

### Az elemekkel kapcsolatos biztonsági intézkedések

Mindig a felhasználásnak legmegfelelőbb méretű és fokozatú elemet vásárolja meg. Elemcsere során mindig az összes elemet egyszerre cserélje ki; ne keverje a régi elemeket a frissekkel, valamint a különböző típusú elemeket se keverje egymással össze. Az elemek behelyezése előtt tisztítsa meg az elemek és az eszköz egymással érintkező részeit. Győződjön meg róla, hogy az elemek a pólusokat tekintve is helyesen kerülnek az eszközbe (+ és –). Amennyiben az eszközt hosszabb ideig nem használja, akkor távolítsa el az elemeket. A lemerült elemeket azonnal távolítsa el. Soha ne zárja rövidre az elemeket, mivel így azok erősen felmelegedhetnek, szivárogni kezdhetnek vagy felrobbanhatnak. Az elemek élettartamának megnöveléséhez soha ne kísérelje meg felmelegíteni azokat. Ne bontsa meg az akkumulátorokat. Használat után ne felejtse el kikapcsolni az eszközt. Az elemeket tartsa gyermekektől távol, megelőzve ezzel a lenyelés, fulladás és mérgezés veszélyét. A használt elemeket az Ön országában érvényben lévő jogszabályoknak megfelelően adhatja le.

### Műszaki adatok

Képérzékelő 5 Mpx Nagyítás 10–300x Elérhető képfelbontások 2592x1944, 2048x1536, 1600x1200, 1280x960 Elérhető videófelbontások 2592x1944 (15fps); 2320x1744 (15fps); 2048x1536 (20fps); 1920x1080 (25fps); 1280x1024 (30fps) Fénykép-/videóformátum \*.jpeg/\*.avi Élességállítás kézi, 0–150 mm Világítás Változó fényerejű 8 LED égős rendszer Tápforrás USB 2.0 kábel Szoftvernyelvek angol, német, spanyol, orosz, olasz, francia, portugál, holland, lengyel, japán, koreai, kínai A mikroszkóp méretei 110 mm x 31 mm A tartószerkezet méretei 12 mm x 118 mm x 165 mm

A gyártó fenntartja magának a jogot a termékkínálat és a műszaki paraméterek előzetes értesítés nélkül történő módosítására.

### Rendszerkövetelmények

Operációs rendszer: Windows 7/8/10, Mac 10.12 és újabb változatok CPU: legalább P4 1,8 GHz, RAM: 512 MB, interfész: USB 2.0

### Levenhuk szavatosság

A Levenhuk termékekre, a hozzátartozó kiegészítők kivételével, **10 év szavatosságot** biztosítunk anyag- és/vagy gyártási hibákra. A Levenhuk-kiegészítőkhöz a Levenhukvállalat a kiskereskedelmi vásárlás napjától számított **2 évig** érvényes szavatosságot nyújt az anyaghibák és/vagy a gyártási hibák vonatkozásában. Ha minden szavatossági feltétel teljesül, akkor a szavatosság értelmében bármely olyan országban kérheti a Levenhuk termék díjmentes javíttatását vagy cseréjét, ahol a Levenhuk vállalat fiókirodát üzemeltet.

További részletekért látogasson el weboldalunkra: www.levenhuk.hu/garancia Amennyiben garanciális probléma lépne fel vagy további segítségre van szüksége a termék használatát illetően, akkor vegye fel a kapcsolatot a helyi Levenhuk üzlettel.

### Microscopio digitale

Non utilizzare in nessun caso questo apparecchio per guardare direttamente il sole, un'altra sorgente di luce ad alta luminosità o un laser, perché ciò potrebbe provocare DANNI PERMANENTI ALLA RETINA e portare a CECITÀ.

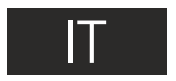

### Parti del microscopio

- 1 Manopola di messa a fuoco grossolana
- 2 Manopola di blocco della messa a fuoco
- 3 Manopola di messa a fuoco fine
- 4 Manopola di fissaggio del braccio montante
- **5** Vite di fissaggio

6 Anello di fissaggio del montante
7 Regolazione della luminosità
8 Cavo USB
9 Tavolino

Il kit comprende: microscopio, montante, CD di installazione Discovery Artisan, manuale di istruzioni, scala di calibrazione.

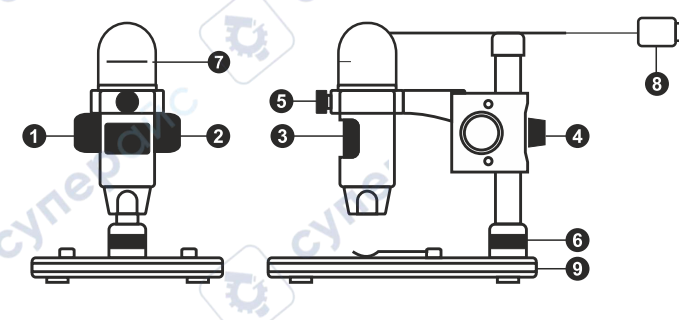

### Assemblaggio del microscopio

Estrarre il microscopio e tutti gli accessori dalla scatola. Posizionare il tavolino portaoggetti su una superficie stabile. Connettere l'anello di fissaggio (6) al tubo metallico del montante. Inserire il tubo metallico nell'apertura sul tavolino e fissarlo in posizione usando l'anello (6). Inserire il microscopio nel morsetto sul braccio montante e stringere la vite di fissaggio (5). Stringere la manopola di blocco (4) per bloccare il braccio montante in posizione. Posizionare un campione sul tavolino portaoggetti e usare la manopola di messa a fuoco grossolana (1) per regolare il fuoco dell'immagine. Usa la manopola di messa a fuoco fine (3) per una maggiore precisione e nitidezza. A regolazione avvenuta, serrare la manopola di blocco della messa a fuoco (2) per fissare la posizione.

### Software MicroCapture Pro

Inserire il CD di installazione nel lettore CD. Verrà mostrata la finestra del menù principale. Fare clic su Install MicroCapture Pro (Installa) e seguire le istruzioni sullo schermo per installare l'applicazione. Il CD di installazione contiene una copia di questo manuale di istruzioni, che è possibile leggere cliccando sulla voce corrispondente nel menù principale. Connettere il microscopio al PC con il cavo USB ed eseguire l'applicazione MicroCapture Pro. Nel caso in cui il microscopio non fosse connesso al PC, comparirà un messaggio pop-up di avviso. Cattura un'imm

Cattura un'immagine

Inizia e interrompi registrazione video

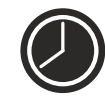

Sequenza di scatti (è possibile impostare l'ora di inizio della cattura di immagini o video, l'intervallo tra gli scatti, la durata dei video e il numero di immagini o video da catturare)

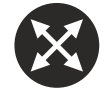

Modalità schermo intero. Per uscire dalla modalità schermo intero, premere **Esc** sulla tastiera o fare doppio clic in un punto qualsiasi dello schermo

### File

**Photos Directory** (Directory Foto): imposta una directory per le immagini catturate.

Videos Directory (Directory Video): imposta una directory per i video registrati.

Options (Opzioni)

**Resolution** (Risoluzione): imposta la risoluzione delle immagini.

Date/Time (Data/Ora): nasconde o mostra data e ora della cattura durante l'anteprima.

Language (Lingua): cambia la lingua dell'interfaccia utente. Crossing (Griglia): nasconde o mostra una griglia sulle immagini. Full screen mode (Modalità schermo intero): passa a schermo intero.

Capture (Cattura) Photo (Foto): cattura un'immagine. Video: registra un video.

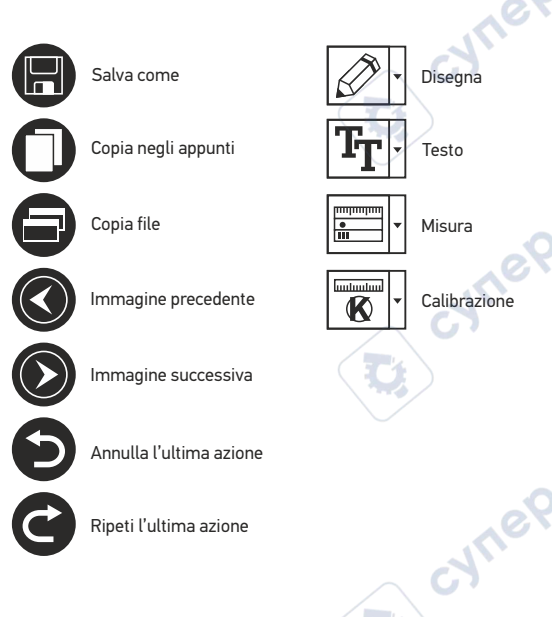

### Catturare un'immagine

Fare clic sull'icona corrispondente nella barra degli strumenti o selezionare **Photo** (Foto) dal menù **Capture** (Cattura).

### Registrare un video

Fare clic sull'icona corrispondente nella barra degli strumenti o selezionare **Video** (Video) dal menù **Capture** (Cattura).

### Sequenza di scatti

Fare clic sull'icona corrispondente nella barra degli strumenti. Apparirà quindi una finestra di dialogo dove sarà possibile impostare i vari parametri per la sequenza di scatti. Fare clic sul pulsante di opzione **Photo** (Foto) per impostare l'ora di inizio della cattura delle immagini, l'intervallo tra gli scatti e il loro numero totale. Fare clic sul pulsante di opzione **Video** per impostare l'ora di inizio della registrazione video, la sua durata, l'intervallo tra le registrazioni e il numero totale di video.

### Calibrazione

Prima della calibrazione del microscopio, attivare la griglia sul display. Per farlo, selezionare on da **Options -> Crossing** (Opzioni -> Griglia). La griglia è visibile come impostazione predefinita. Posizionare la scala di calibrazione sul tavolino e mettere a fuoco. Assicurarsi che l'asse verticale della griglia sia parallelo alle tacche sulla scala e catturare un'immagine. Fare doppio clic sulla miniatura dell'immagine per aprirla in una finestra separata.

Fare clic sull'icona corrispondente nella barra degli strumenti per iniziare la calibrazione. Usando il mouse, scegliere due punti sull'immagine (è necessario conoscere già la distanza esatta tra i due punti). Dopo aver scelto il secondo punto, si aprirà una finestra di dialogo dove immettere la distanza nota nel campo **Actual dimension** (Dimensioni reali). L'applicazione calcolerà automaticamente l'ingrandimento dell'immagine. Fare clic su **OK** per chiudere la finestra di dialogo. L'ingrandimento calcolato sarà mostrato nel campo **Magnification** (Ingrandimento).

Nota: i punti scelti devono formare una linea orizzontale.

È possibile controllare i risultati della calibrazione misurando la stessa distanza con lo strumento **Any Angle Line** (Linea spezzata qualsiasi). Fare clic sull'icona di misura, scegliere lo strumento **Any Angle Line** (Linea spezzata qualsiasi) e disegnare una linea simile alla precedente sull'immagine. Se la distanza misurata corrisponde alla distanza reale nota, la calibrazione è avvenuta con successo.

### Ricalibrazione

Il processo di calibrazione deve essere ripetuto se l'ingrandimento o la messa a fuoco vengono cambiati durante l'osservazione.

Fare clic di nuovo sull'icona corrispondente nella barra degli strumenti e selezionare **Reset picture** magnification (Reimposta ingrandimento immagine) da **Reset magnification** (Reimposta ingrandimento). Ripetere il processo di calibrazione descritto sopra. Cambiare l'ingrandimento e catturare qualche immagine. Fare doppio clic sulle miniature per aprire l'immagine corrispondente in modalità anteprima. Fare clic sull'icona di calibrazione nella barra degli strumenti e selezionare **Set picture magnification** (Imposta ingrandimento immagine) da **Set magnification** (Imposta ingrandimento). Inserire l'ingrandimento corrente nella finestra di dialogo apparsa e fare clic su **OK**.

Se si desidera utilizzare lo stesso ingrandimento per la cattura di immagini future, fare clic sull'icona della calibrazione nella barra degli strumenti e selezionare

Set capture magnification (Imposta ingrandimento cattura) da Set magnification (Imposta ingrandimento).

### Misure

Si consiglia di calibrare il sistema prima di procedere con le misure.

Any Angle Line (Linea spezzata qualsiasi). Tenere premuto il pulsante sinistro del mouse per iniziare a disegnare una linea. Rilasciare il pulsante sinistro per completare la linea.

**Continuous Line** (Linea continua). Usare questo strumento per disegnare una linea curva sull'immagine e misurarne la lunghezza.

Radius Circle (Raggio del cerchio). Disegnare una linea retta sull'immagine. L'applicazione calcolerà in automatico raggio, circonferenza e area del cerchio corrispondente.

**Diameter Circle** (Diametro del cerchio). Disegnare una linea retta sull'immagine. L'applicazione calcolerà in automatico diametro, circonferenza e area del cerchio corrispondente.

Three Points Angle (Angolo per tre punti). Posizionare tre punti sull'immagine usando il mouse. L'applicazione calcolerà automaticamente il valore dell'angolo tra essi.

### Disegni e testo

MicroCapture Pro consente di aggiungere disegni e caselle di testo alle tue immagini. Aprire un'immagine nella finestra di anteprima e fare clic sull'icona **Matita** nella barra degli strumenti. Selezionare uno degli strumenti dal menù a discesa e disegnare sull'immagine. Cliccando sull'icona **TI** nella barra degli strumenti, è possibile modificare il tipo di carattere e il colore da usare nelle caselle di testo.

### Lavorare con l'applicazione per utenti Mac OS

Navigare fino alla cartella **mac** sul CD di installazione e copiare il file **MicroCapture Pro** sul desktop. Utilizzare un cavo USB per connettere il microscopio al proprio computer. Eseguire l'applicazione **MicroCapture Pro** facendo doppio clic sulla sua icona. Sarà possibile vedere l'immagine ingrandita del campione osservato nella finestra principale dell'applicazione.

Dal menù **Options** (Opzioni), selezionare **Preview Size** (Dimensione anteprima) per impostare la risoluzione dell'immagine. Considerare che la finestra di anteprima non può essere ridimensionata (la risoluzione standard è 640x480). La risoluzione dell'immagine è mostrata nell'angolo in basso a sinistra della finestra di anteprima.

Dal menù **Options** (Opzioni), selezionare **Date/Time** (Data/Ora) per mostrare o nascondere la data e l'ora dello scatto durante l'anteprima.

Fare clic sull'icona corrispondente nella barra degli strumenti o selezionare **Photo** (Foto) dal menù **Capture** (Cattura) per catturare un'immagine. Sul lato destro della finestra principale apparirà la miniatura dell'immagine. Fare clic sull'icona corrispondente nella barra degli strumenti o selezionare **Video** dal menù **Capture** (Cattura) per avviare la registrazione di un video. Sul lato destro della finestra principale apparirà la miniatura di un video.

Nota: durante la registrazione, l'icona della videocamera nella barra degli strumenti diventerà rossa. Fare clic di nuovo sull'icona per interrompere la registrazione.

Le miniature di immagini e video sono mostrate sul lato destro della finestra principale dell'applicazione. Fare doppio clic sulla miniatura di un'immagine per aprirla in una finestra di anteprima separata. La modifica delle immagini con l'applicazione MicroCapture Pro segue un procedimento simile alle altre applicazioni di Mac OS.

### Cura e manutenzione

Non utilizzare in nessun caso questo apparecchio per guardare direttamente il sole, un'altra sorgente di luce ad alta luminosità o un laser, perché ciò potrebbe provocare DANNI PERMANENTI ALLA RETINA e portare a CECITÀ. Nel caso si utilizzi l'apparecchio in presenza di bambini o altre persone che non siano in grado di leggere o comprendere appieno queste istruzioni, prendere le precauzioni necessarie. Dopo aver disimballato il microscopio e prima di utilizzarlo per la prima volta, verificare l'integrità e lo stato di conservazione di tutte le componenti e le connessioni. Non cercare per nessun motivo di smontare autonomamente l'apparecchio. Per qualsiasi intervento di riparazione e pulizia, contattare il centro di assistenza specializzato di zona. Proteggere l'apparecchio da urti improvvisi ed evitare che sia sottoposto ad eccessiva forza meccanica. Durante la messa a fuoco, non applicare una forza eccessiva. Non stringere eccessivamente le viti di bloccaggio. Non toccare le superfici ottiche con le dita. Per pulire l'esterno dell'apparecchio, utilizzare soltanto le salviette apposite e gli strumenti di pulizia dell'ottica appositi offerti da Levenhuk. Non utilizzare fluidi corrosivi o a base di acetone per pulire l'ottica del dispositivo. Per rimuovere eventuali particelle abrasive, ad esempio sabbia, dalle lenti, non strofinare, ma soffiare oppure utilizzare una spazzola morbida. Non utilizzare il dispositivo per lunghi periodi e non lasciarlo incustodito sotto i raggi diretti del sole.

Non esporre il dispositivo all'acqua o a elevata umidità. Prestare attenzione durante le osservazioni e, una volta terminato, rimettere sempre il coperchio protettivo per proteggere l'apparecchio da polvere e macchie. Se non si intende utilizzare il microscopio per periodi prolungati, conservare le lenti obiettivo e gli oculari separatamente dal microscopio. Conservare l'apparecchio in un posto fresco e asciutto, al riparo da acidi pericolosi e altri prodotti chimici, da apparecchi di riscaldamento, da fiamme libere e da altre fonti di calore. Cercare di non utilizzare il microscopio in prossimità di materiali o sostanze infiammabili (benzene, carta, cartone ecc), poiché la base potrebbe riscaldarsi durante l'utilizzo e rappresentare un rischio di incendio. Disconnettere sempre il microscopio dall'alimentazione prima di aprire la base o sostituire la lampadina di illuminazione. Indipendentemente dal tipo di lampadina (alogena o a incandescenza), attendere che si sia raffreddata prima di cercare di sostituirla e sostituirla sempre con una lampadina dello stesso tipo. Utilizzare sempre un'alimentazione di tensione adequata, cioè quella indicata nelle specifiche del microscopio. Collegare lo strumento a una presa di alimentazione differente potrebbe provocare il danneggiamento dei circuiti elettrici del microscopio, bruciare la lampadina o addirittura causare un corto circuito. In caso di ingestione di una parte di piccole dimensioni o di una batteria, richiedere immediatamente assistenza medica

### Istruzioni di sicurezza per le batterie

Acquistare batterie di dimensione e tipo adeguati per l'uso di destinazione. Sostituire sempre tutte le batterie contemporaneamente, evitando accuratamente di mischiare batterie vecchie con batterie nuove oppure batterie di tipo differente. Prima della sostituzione, pulire i contatti della batteria e quelli dell'apparecchio. Assicurarsi che le batterie siano state inserite con la corretta polarità (+ e -). Se non si intende utilizzare l'apparecchio per lungo periodo, rimuovere le batterie. Rimuovere subito le batterie esaurite. Non cortocircuitare le batterie, perché ciò potrebbe provocare forte riscaldamento, perdita di liquido o esplosione. Non tentare di riattivare le batterie riscaldandole. Non disassemblare le batterie. Dopo l'utilizzo, non dimenticare di spegnere l'apparecchio. Per evitare il rischio di ingestione, soffocamento o intossicazione, tenere le batterie fuori dalla portata dei bambini. Disporre delle batterie esaurite secondo le norme vigenti nel proprio paese.

### Specifiche

Sensore immagine 5 Mpx Ingrandimento 10–300x Risoluzioni immagine disponibili 2592x1944, 2048x1536, 1600x1200, 1280x960 Risoluzioni video disponibili 2592x1944 (15fps); 2320x1744 (15fps); 2048x1536 (20fps); 1920x1080 (25fps); 1280x1024 (30fps) Formati foto/video \*.jpeg/\*.avi Messa a fuoco manuale, 0–150 mm Illuminazione sistema a 8 LED con luminosità variabile Alimentazione cavo USB 2.0 Lingue software inglese, tedesco, spagnolo, russo, italiano, francese, portoghese, olandese, polacco, giapponese, coreano, cinese Dimensioni del microscopio 110 mm x 33 mm Dimensioni montante 12 mm x 118 mm x 165 mm

Il produttore si riserva il diritto di modificare senza preavviso le specifiche tecniche e la gamma dei prodotti.

### Requisiti di sistema

Sistema operativo: Windows 7/8/10, Mac 10.12 e successivi CPU: almeno Pentium 4 1,8 GHz o superiore, RAM: 512 MB, interfaccia: USB 2.0

### Garanzia Levenhuk

I prodotti ottici Levenhuk sono coperti da **10 anni di garanzia** per quanto riguarda i difetti di fabbricazione e dei materiali. Tutti gli accessori Levenhuk godono di una garanzia di **2 anni** a partire dalla data di acquisto per quanto riguarda i difetti di fabbricazione e dei materiali. La garanzia conferisce il diritto alla riparazione o sostituzione gratuite del prodotto Levenhuk in tutti i paesi in cui è presente una sede Levenhuk, a patto che tutte le condizioni di garanzia siano rispettate.

Per maggiori dettagli, visitare il nostro sito web: www.levenhuk.eu/warranty Per qualsiasi problema di garanzia o necessità di assistenza per l'utilizzo del prodotto, contattare la filiale Levenhuk di zona.

Mikroskop cyfrowy

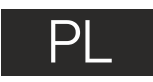

Pod żadnym pozorem nie wolno kierować urządzenia bezpośrednio na słońce, światło laserowe lub inne źródło jasnego światła bez stosowania specjalnego filtra, ponieważ może to spowodować TRWAŁE USZKODZENIE SIATKÓWKI lub doprowadzić do ŚLEPOTY.

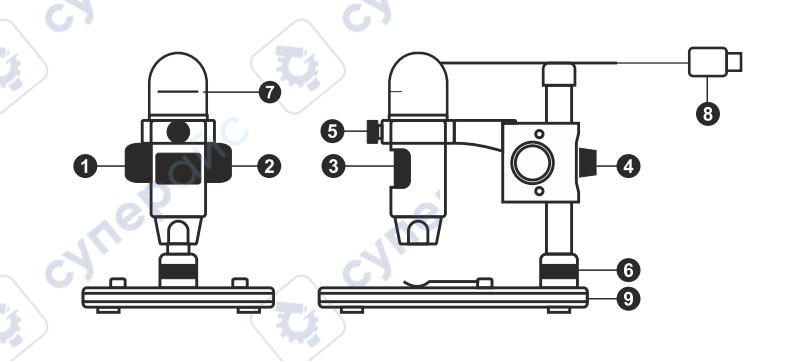

### Elementy mikroskopu

- Pokrętło regulacji zgrubnej
   Pokrętło blokujące ostrość
   Pokrętło regulacji precyzyjnej
   Pokrętło blokujące ramię montażu
   Śruba blokująca
- 6 Pierścień blokujący montaż

W skład zestawu wchodzi: mikroskop, montaż, płyta instalacyjna Discovery Artisan, instrukcja obsługi, skala kalibracyjna.

8

Stolik

### Montaż mikroskopu

Wyjmij mikroskop i wszystkie akcesoria z opakowania. Umieść stolik na stabilnym podłożu. Przymocuj pierścień blokujący montaż (6) do metalowej rurki montażu. Włóż metalową rurkę do otworu w stoliku I zamocuj ją za pomocą pierścienia (6). Włóż mikroskop do zacisku na ramieniu montażu i dokręć śrubę blokującą (5). Dokręć pokrętło blokujące (4), aby unieruchomić ramię montażu. Umieść próbkę na stoliku i ustaw ostrość obrazu za pomocą pokrętła regulacji zgrubnej (1). Użyj pokrętła regulacji precyzyjnej (3), aby uzyskać jak najdokładniejszy i najostrzejszy obraz. Po ustawieniu ostrości obrazu dokręć śrubę blokującą (2), aby zablokować odpowiednią ostrość.

Pokrętło do regulacji jasności

Kabel USB

### Praca z aplikacją MicroCapture Pro

Umieść płytę instalacyjną w napędzie CD. Wyświetlone zostanie okno menu głównego. Kliknij **Install MicroCapture Pro** (Zainstaluj MicroCapture Pro), aby zainstalować aplikację, i postępuj według instrukcji wyświetlanych na ekranie. Podłącz mikroskop do komputera za pomocą kabla USB i uruchom aplikację MicroCapture Pro. Jeżeli mikroskop nie będzie podłączony do komputera, wyświetlony zostanie komunikat ostrzegawczy.

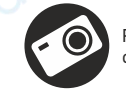

Przechwytywanie obrazu Rozpoczynanie i zatrzymywanie nagrywania filmu

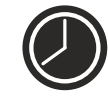

Przechwytywanie sekwencji (możliwość wprowadzenia czasu rozpoczęcia przechwytywania obrazów lub wideo, czasu trwania nagrania oraz liczby obrazów lub filmów do przechwycenia)

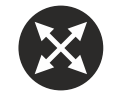

Tryb pełnoekranowy. Aby opuścić tryb pełnoekranowy, naciśnij przycisk **Esc** na klawiaturze lub dwukrotnie kliknij dowolne miejsce na ekranie

### File (Plik)

Photos Directory (Katalog zdjęć): wybór katalogu, w którym zapisywane będą przechwycone obrazy.

Videos Directory (Katalog wideo): wybór katalogu, w którym zapisywane będą nagrania.

### Options (Opcje)

Resolution (Rozdzielczość): ustawianie rozdzielczość obrazu. Date/Time (Data/Czas): ukrywanie lub wyświetlanie daty i godziny podczas przechwytywania. Language (Jezyk): zmiana iezyka interfeisu użytkownika.

Language (Język): zmiana języka interfejsu uzytkownika. Crossing (Siatka): ukryj lub pokaż siatkę na obrazach. Full screen mode (Tryb pełnoekranowy): przejście w tryb pełnoekranowy.

Capture (Przechwyć) Photo (Zdjęcie): przechwycenie obrazu. Video (Wideo): nagranie filmu.

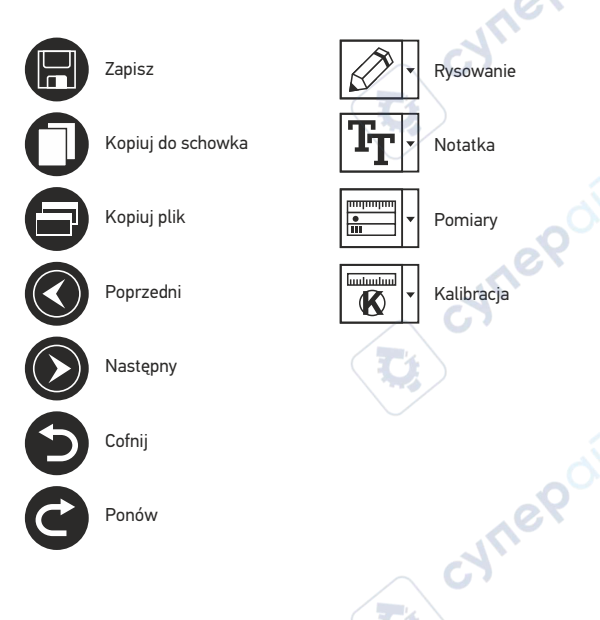

### Przechwytywanie obrazu

Kliknij odpowiednią ikonę na pasku zadań lub wybierz Photo (Zdjęcie) z menu Capture (Przechwyć).

### Nagrywanie filmu

Kliknij odpowiednią ikonę na pasku zadań lub wybierz Video (Wideo) z menu Capture (Przechwyć).

### Przechwytywanie sekwencji

Kliknij odpowiednia ikonę na pasku zadań. Wyświetlone zostanie okno dialogowe umożliwiające wprowadzenie liczby parametrów przechwytywania sekwencji. Kliknij przycisk opcji **Photo** (Zdjęcie), aby wprowadzić czas rozpoczęcia przechwytywania obrazów, przerwy między przechwyceniami oraz łączną liczbę obrazów. Kliknij przycisk opcji **Video** (Wideo), aby wprowadzić czas rozpoczęcia nagrywania, czas trwania nagrań, przerwy pomiędzy filmami oraz łączną liczbę filmów.

### Kalibracja

Przed skalibrowaniem mikroskopu włącz podziałkę. Aby to zrobić, wybierz opcję **on** (wł.) w menu **Options > Crossing** (Opcje > Siatka). Domyślnie podziałka jest widoczna. Umieść skalę kalibracyjną na stoliku i wyostrz obraz. Upewnij się, że pionowa oś podziałki jest równoległa względem linii na skali i przechwyć obraz. Dwukrotnie kliknij miniaturę obrazu, aby otworzyć ją w osobnym oknie. Kliknij odpowiednią ikonę na pasku zadań, aby rozpocząć kalibrację. Za pomocą myszy zaznacz dwa punkty na obrazie (konieczna jest znajomość rzeczywistej odległości pomiędzy punktami). Po zaznaczeniu drugiego punktu wyświetlone zostanie okno dialogowe, w którym należy wprowadzić znaną odległość w polu **Actual dimension** (Wymiar rzeczywisty). Aplikacja automatycznie wyznaczy stopień powiększenia obrazu. Kliknij **OK**, aby zamknąć okno dialogowe. Wyznaczone powiększenie zostanie wyświetlone w polu **Magnification** (Powiększenie).

Uwaga: zaznaczone punkty powinny tworzyć linię poziomą.

Wyniki kalibracji można sprawdzić, mierząc tę samą szerokość za pomocą narzędzia **Any Angle Line** (Linia o dowolnym kącie). Kliknij ikonę pomiarów, wybrać **Any Angle Line** (Linia o dowolnym kącie) i narysuj podobną linię na obrazie. Jeżeli zmierzona odległość jest taka sama jak odległość rzeczywista, oznacza to, że kalibracja powiodła się.

### Ponowna kalibracja

Kalibrację należy powtórzyć, jeżeli powiększenie lub ostrość zostały zmienione podczas obserwacji.

Ponownie kliknij odpowiednią ikonę na pasku zadań i wybierz **Reset picture magnification** (Resetuj powiększenie obrazu) w poleceniu **Reset magnification** (Resetuj powiększenie). Powtórz proces kalibracji w sposób opisany powyżej. Zmień powiększenie i przechwyć kilka obrazów. Dwukrotnie kliknij jedną z miniatur, aby otworzyć obraz w oknie podglądu. Kliknij ikonę kalibracji na pasku narzędzi i wybierz **Set picture magnification** (Ustaw powiększenie obrazu) w poleceniu **Bet magnification** (Ustaw powiększenie). W wyświetlonym oknie dialogowym wprowadź aktualną wartość powiększenia i kliknij **OK**. Jeżeli podczas przechwytywania obrazów w przyszłości powiększenie ma zostać zachowane, kliknij konę kalibracji na pasku narzędzi i wybierz **Set capture magnification** (Ustaw powiększenie przechwytywania) w poleceniu **Set magnification** (Ustaw powiększenie).

### Pomiary

Przed wykonaniem pomiarów zaleca się skalibrowanie systemu.

Any Angle Line (Linia o dowolnym kącie). Naciśnij i przytrzymaj lewy przycisk myszy, aby rozpocząć rysowanie linii. Zwolnij lewy przycisk myszy, aby zakończyć rysowanie linii.

**Continuous Line** (Linia ciągła). Narzędzie służy do rysowania i pomiaru długości krzywych na obrazie.

Radius Circle (Promień okręgu). Po narysowaniu prostej linii na ekranie aplikacja automatycznie wyznacza promień okręgu oraz obwód i pole odpowiadającego koła.

Diameter Circle (Średnica okręgu). Po narysowaniu prostej linii na ekranie aplikacja automatycznie wyznacza średnicę okręgu oraz obwód i pole odpowiadającego koła.

Three Points Angle (Kąt na podstawie trzech punktów). Za pomocą myszy zaznacz na ekranie trzy punkty. Aplikacja automatycznie wyznaczy wielkość kąta.

### Rysowanie i wprowadzanie notatek tekstowych

MicroCapture Pro umożliwia dodawanie do obrazów rysunków i pół tekstowych. Otwórz obraz w oknie podglądu i kliknij ikonę **ołówka** na pasku zadań. Z rozwijanego menu wybierz jedno z narzędzi i wykonaj rysunek na obrazie. Kliknięcie ikony **TT** na pasku narzędzi umożliwia edytowanie typu i koloru czcionki tekstu wpisywanego w polach tekstowych.

### Praca z aplikacją przez użytkowników systemu Mac OS

Odszukaj folder **mac** na płycie instalacyjnej I skopiuj plik **MicroCapture Pro** na pulpit. Podłącz mikroskop do komputera za pomocą kabla USB. Uruchom aplikację MicroCapture Pro, klikając dwukrotnie jej ikonę.

W menu **Options** (Opcje) wybierz **Preview Size** (Rozmiar podglądu), aby ustawić rozdzielczość obrazu. Pamiętaj, że nie można zmienić rozmiaru okna podglądu (standardowa rozdzielczość to 640x480). Rozdzielczość obrazu podawana jest w lewym dolnym rogu okna podglądu.

W menu **Options** (Opcje) wybierz **Date/Time** (Data/Godzina), aby wyświetlić lub ukryć datę i godzinę przechwytywania podczas podglądu.

Aby przechwycić obraz, kliknij odpowiednią ikonę na pasku zadań lub wybierz **Photo** (Zdjęcie) z menu **Capture** (Przechwytywanie). Po prawej stronie głównego okna wyświetlona zostanie miniatura obrazu. Aby rozpocząć nagrywanie filmu, kliknij odpowiednią ikonę na pasku zadań lub wybierz **Video** (Film) z menu **Capture** (Przechwytywanie). Uwaga: podczas nagrywania kolor ikony kamery na pasku narzędzi zmieni się na czerwony. Kliknij ikonę ponownie, aby zatrzymać nagrywanie.

Miniatury obrazów i filmów wyświetlane są po prawej stronie głównego okna aplikacji. Dwukrotnie kliknij miniaturę obrazu, aby otworzyć ją w osobnym oknie podglądu. Edycja obrazów w aplikacji MicroCapture Pro przebiega w sposób podobny do obsługi innych aplikacji w systemie Mac OS.

### Konserwacja i pielęgnacja

Pod żadnym pozorem nie wolno kierować urządzenia bezpośrednio na słońce, światło laserowe lub inne źródło jasnego światła bez stosowania specialnego filtra, ponieważ może to spowodować TRWAŁE USZKODZENIE SIATKÓWKI lub doprowadzić do ŚLEPOTY. Białe diody LED świecą niezwykle jasnym światłem, z tego powodu nie należy patrzeć na nie bezpośrednio, ponieważ może to doprowadzić do trwałego uszkodzenia wzroku. Zachowaj szczególną ostrożność, gdy urządzenia używają dzieci lub osoby, które nie w pełni zapoznały sie z instrukciami. Nie podeimui prób samodzielnego demontażu urzadzenia, nawet w celu wyczyszczenia lustra. W celu wszelkich napraw i czyszczenia skontaktuj się z punktem serwisowym. Po rozpakowaniu mikroskopu i przed jego pierwszym użyciem należy sprawdzić stan i prawidłowość podłaczenia każdego elementu. Nie dotykać powierzchni optycznych palcami. Soczewki czyścić za pomoca ściereczki czyszczacej lub ściereczki nasączonej alkoholem. Polecamy stosowanie specjalnych środków do czyszczenia układu optycznego firmy Levenhuk. Nie czyścić układu optycznego za pomocą środków żrących lub zawierających aceton. Cząsteczki ścierające, takie jak zjarna piąsku, powinny być zdmuchiwane z powierzchni soczewek lub usuwane za pomocą miękkiej szczotki. Nie używać nadmiernej siły podczas ustawiania ostrości. Nie należy dokrecać zbyt mocno śrub blokujących. Chronić przyrząd przed upadkami z wysokości i działaniem nadmiernej siły mechanicznej. Przyrząd powinien być przechowywany w suchym, chłodnym miejscu. z dala od kurzu, niebezpiecznych kwasów oraz innych substancji chemicznych, grzejników, otwartego ognia i innych źródeł wysokiej temperatury. Nie wystawiać przyrządu na długotrwałe działanie promieni słonecznych. Trzymać z dala od wody. Nie przechowywać w warunkach wysokiej wilgoci, nie zanurzać. Podczas obserwacji należy zachować ostrożność. Po zakończeniu obserwacji założyć osłone przeciwpyłowa w celu zabezpieczenia mikroskopu przed kurzem i zanieczyszczeniami. W przypadku korzystania z mikroskopu przez dłuższy cząs soczewki obiektywowe i okulary oraz mikroskop należy przechowywać osobno. Aby uniknąć utraty danych lub uszkodzenia urządzenia, należy najpierw zamknać aplikacje, a dopiero później odłaczyć mikroskop od komputera. Zaczekać, aż podświetlenie całkowicie się wyłączy, i odłączyć mikroskop. W przypadku połkniecia małej części lub baterij należy natychmiast zwrócić się o pomoc medyczna.

### Instrukcje dotyczące bezpiecznego obchodzenia się z bateriami

Należy używać baterii odpowiedniego typu i w odpowiednim rozmiarze. Należy wymieniać wszystkie baterie jednocześnie: nie należy łaczyć starych i nowych baterii ani baterii różnych typów. Przed włożeniem baterii należy wyczyścić styki baterii i urządzenia. Podczas wkładania bateriji należy zwracać uwage na ich bieguny (znaki + i –). Jeśli sprzet nie bedzie używany przez dłuższy czas, należy wyjąć baterie. Zużyte baterie należy natychmiast wyjąć. Nie doprowadzać do zwarcja bateriji, ponjeważ wiaże się to z ryzykiem powstania wysokich temperatur, wycieku lub wybuchu. Nie ogrzewać baterii w celu przedłużenia czasu ich działania. Nie demontui baterii. Należy pamietać o wyłaczeniu urządzenia po zakończeniu użytkowania. Baterie przechowywać w miejscu niedostępnym dla dzieci, aby uniknać ryzyka połkniecja, uduszenia lub zatrucja. Zużyte baterie należy utylizować zgodnie z obowiazującymi lokalnie przepisami.

### Dane techniczne

Matryca 5 Mpx Powiekszenie 10-300x Dostępne rozdzielczości obrazu 2592x1944, 2048x1536, 1600x1200, 1280x960

> Zdiecie/Film Regulacja ostrości Reczna, 0–150 mm Źródło zasilania Kabel USB 2.0

Dostepne rozdzielczości filmu 2592x1944 (15fps): 2320x1744 (15fps): 2048x1536 (20fps); 1920x1080 (25fps); 1280x1024 (30fps) \*.ipeg/\*.avi Podświetlenie System 8 diod LED z regulacia jasności Jezyk oprogramowania Angielski, niemiecki, hiszpański, rosviski, włoski, francuski, portugalski, niderlandzki, polski, japoński, koreański, chiński

Wymiary mikroskopu (długość x średnica) 110 mm x 33 mm Wymiary montażu (wys. x szer. x gł.) 12 mm x 118 mm x 165 mm

Levenhuk zastrzega sobie prawo do modyfikowania lub zakończenia produkcji dowolnego produktu bez wcześniejszego powiadomienia.

### Wymagania systemowe

System operacyiny: Windows 7/8/10, Mac 10.12 albo wyże Procesor: co najmniej P4 1,8 GHz, pamięć RAM: 512 MB, interfejs: USB 2.0

### **Gwarancia Levenhuk**

Produkty Levenhuk, z wyjatkiem dedykowanych do nich akcesoriów, maja 10-letnia gwarancie na wady materiałowe i wykonawcze. Wszystkie akcesoria Levenhuk sa wolne od wad materiałowych oraz wykonawczych i pozostana takie przez 2 lata od daty zakupu detalicznego. Levenhuk naprawi lub wymieni produkt w dowolnym kraju, w którym Levenhuk posiada swói oddział, o ile spełnione beda warunki gwarancii.

Więcej informacji na ten temat podano na stronie: www.levenhuk.pl/gwarancja W przypadku watpliwości zwiazanych z gwarancja lub korzystaniem z produktu, prosze skontaktować się z lokalnym przedstawicielem Levenhuk.

Microscópio digital

Nunca, em qualquer circunstância, olhe diretamente para o Sol, ou para outra fonte de luz intensa, ou para um laser através deste dispositivo, pois isso pode causar DANOS PERMANENTES À RETINA e pode levar à CEGUEIRA.

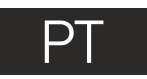

### Pecas do microscópio

- Botão de focagem aproximada
- Botão de bloqueio da focagem
- Botão de focagem fina
- Botão de blogueio do braço de montagem
- Parafuso de blogueio 6
- Anel de blogueio de montagem

O kit inclui: microscópio, montagem, CD de instalação Discovery Artisan, manual do utilizador, escala de calibração.

### Montagem do microscópio

Tire o microscópio e todos os acessórios da embalagem. Cologue a lâmina numa superfície estável. Fixe o anel de bloqueio de montagem (6) ao tubo metálico de montagem. Insira o tubo metálico na abertura na lâmina e bloqueje-o na posição correta com o anel (6). Insira o microscópio no grampo no braço de montagem e aperte o parafuso de bloqueio (5). Aperte o botão de bloqueio (4) para bloquear o braco de montagem na posição correta. Coloque um espécime na lâmina e utilize o botão de focagem aproximada (1) para focar a visualização. Utilize o botão de focagem fina (3) para máxima precisão e nitidez. Após focar a visualização, aperte o botão de blogueio da focagem (2) para bloguear os resultados.

### Software MicroCapture Pro

Insira o CD de instalação na sua unidade de CD. A janela do menu principal será apresentada. Clique em Install MicroCapture Pro (Instalar MicroCapture Pro) para instalar a aplicação e siga as instruções no ecrã. O CD de instalação contém uma cópia deste manual do utilizador que pode ler, clicando na entrada correspondente no Menu principal. Lique o microscópio ao PC com um cabo USB e execute a aplicação MicroCapture Pro. Uma mensagem de pop-up irá avisar se o microscópio não estiver ligado ao PC.

Roda de aiuste do brilho B Cabo USB Platina

Captura de imagem Iniciar e parar gravação de vídeo

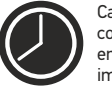

Captura em seguência (pode definir a hora para comecar a capturar imagens ou vídeos, o intervalo entre capturas, a duração do vídeo e o número de imagens ou vídeos a serem capturados)

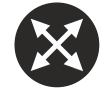

Modo de ecrã inteiro. Para sair do modo de ecrã inteiro, prima o botão **Escape** no seu teclado ou clique duas vezes em gualquer lugar no ecrã

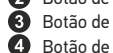

### File (Ficheiro)

**Photos Directory** (Diretório de fotografias): definir um diretório para imagens capturadas.

Videos Directory (Diretório de vídeos): definir um diretório para vídeos gravados.

#### Options (Opções)

Resolution (Resolução): definir a resolução das imagens. Date/Time (Data/hora): ocultar ou apresentar a data e a hora da captura durante a pré-visualização.

Language (Idioma): alterar o idioma da interface do utilizador. Crossing (Cruzamento): ocultar ou apresentar uma grelha nas imagens. Full screen mode (Modo de ecrã inteiro): ir para ecrã inteiro.

Capture (Capturar)

**Photo** (Fotografia): capturar uma imagem. **Video** (Vídeo): gravar um vídeo.

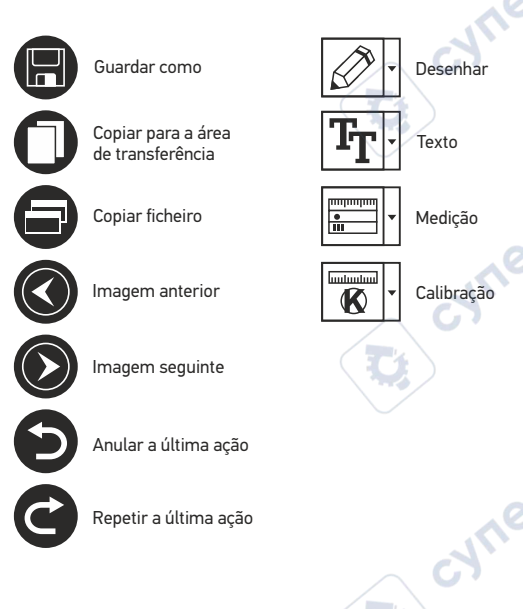

#### Capturar uma imagem

Clique no ícone correspondente na barra de ferramentas ou selecione **Photo** (Fotografia) no menu **Capture** (Capturar).

### Gravar um vídeo

Clique no ícone correspondente na barra de ferramentas ou selecione Video (Vídeo) no menu Capture (Capturar).

### Captura de sequência

Clique no ícone correspondente na barra de ferramentas. Será apresentada uma janela de diálogo onde pode definir um número de parāmetros para a captura em sequência. Clique no botão de opção **Photo** (Fotografia) para definir a hora para começar a capturar imagens, o intervalo entre capturas e o número total de imagens. Clique no botão de opção **Video** (Vídeo) para definir a hora para começar a gravar vídeos, a duração, o intervalo entre gravações e o número total de clipes.

### Calibrar

Antes de calibrar o microscópio, ligue a apresentação em grelha. Para tal, selecione **on** (ligar) em **Options > Crossing** (Opções > Cruzamento). Por predefinição, a grelha está visível. Coloque a escala de calibração na lâmina e foque. Certifique-se de que o eixo vertical da grelha está paralelo às divisões da escala e capture uma imagem. Clique duas vezes na miniatura de imagem para abri-la numa janela separada.

Clique no ícone correspondente na barra de ferramentas para iniciar a calibração. Utilizando o rato, escolha dois pontos na imagem (tem de saber a distância real entre estes dois pontos). Quando escolher o segundo ponto, será aberta uma janela de diálogo na qual terá de introduzir a distância conhecida no campo **Actual dimension** (Dimensão real). A aplicação irá calcular automaticamente a ampliação da imagem. Clique em **OK** para fechar a caixa de diálogo. A ampliação calculada será apresentada no campo **Magnification** (Ampliação).

Nota: os pontos escolhidos devem formar uma linha horizontal.

Pode verificar os resultados da calibração, medindo a mesma distância com a ferramenta **Any Angle Line** (Qualquer linha de ângulo). Clique no ícone de medições, escolha a ferramenta **Any Angle Line** (Qualquer linha de ângulo) e desenhe uma linha semelhante na imagem. Se a distância medida for igual à distância real, significa que a calibração foi realizada com êxito.

### Recalibração

O processo de calibração tem de ser repetido, se a ampliação ou a focagem tiver sido alterada durante as observações.

Clique novamente no ícone correspondente na barra de ferramentas e selecione **Reset picture magnification** (Repor ampliação da imagem) em **Reset magnification** (Repor ampliação). Repita o processo de calibração, conforme descrito acima. Altere a ampliação e capture algumas imagens. Clique duas vezes numa das miniaturas para abrir a imagem resultante numa janela de pré-visualização. Clique no ícone de calibração na barra de ferramentas e selecione **Set picture magnification** (Definir ampliação de imagem) em **Set magnification** (Definir ampliação). Introduza a ampliação atual na janela de diálogo apresentada e clique em **OK**. Se pretender utilizar a mesma ampliação ao capturar imagens no futuro, clique no ícone de calibração na barra de ferramentas e selecione **Set capture magnification** (Definir ampliação da captura) em **Set magnification** (Definir ampliação).

### Medições

Recomenda-se calibrar o sistema antes de continuar com as medições.

Any Angle Line (Qualquer linha de ângulo). Mantenha premido o botão esquerdo do rato para começar a desenhar uma linha. Solte o botão esquerdo do rato para concluir a linha.

Continuous Line (Linha contínua). Utilize esta ferramenta para desenhar uma curva na imagem e medir o comprimento.

Radius Circle (Raio do círculo). Desenhe uma linha reta na imagem. A aplicação irá calcular automaticamente o raio, bem como a circunferência e a área do círculo correspondente.

Diameter Circle (Diâmetro do círculo). Desenhe uma linha reta na imagem. A aplicação irá calcular automaticamente o diâmetro, bem como a circunferência e a área do círculo correspondente.

Three Points Angle (Ângulo de três pontos). Coloque três pontos na imagem com o rato. A aplicação irá calcular automaticamente o valor do ângulo.

### Desenho e texto

O MicroCapture Pro permite adicionar desenhos e caixas de texto às suas imagens. Abra uma imagem numa janela de pré-visualização e clique no ícone de **Pencil** (Lápis) na barra de ferramentas. Selecione uma das ferramentas no menu pendente e desenhe algo na imagem. Ao clicar no ícone **TT** na barra de ferramentas, pode editar o tipo de letra e a cor a utilizar nas caixas de texto.

### Trabalho com a aplicação para utilizadores Mac OS

Navegue até à pasta **mac** no CD de instalação e copie o ficheiro **MicroCapture Pro** para o ambiente de trabalho.

Utilize um cabo USB para ligar o microscópio ao computador. Execute a aplicação MicroCapture Pro, clicando duas vezes no ícone.

Uma imagem ampliada do espécime observado pode ser vista na janela principal da aplicação.

No menu **Options** (Opções), selecione **Preview Size** (Tamanho da pré-visualização) para definir a resolução da imagem. Tenha em atenção que a janela de pré-visualização não pode ser redimensionada (a resolução padrão é 640x480). A resolução da imagem é apresentada no canto inferior esquerdo da janela de pré-visualização.

No menu **Options** (Opções), selecione **Date/Time** (Data/hora) para apresentar ou ocultar a data e a hora da captura durante a pré-visualização.

Clique no icone correspondente na barra de ferramentas ou selecione **Photo** (Fotografia) no menu **Capture** (Capturar) para capturar uma imagem. Uma miniatura de imagem será apresentada no lado direito da janela principal.

Clique no ícone correspondente na barra de ferramentas ou selecione **Video** (Vídeo) no menu **Capture** (Capturar) para iniciar a gravação de um vídeo. Uma miniatura de vídeo será apresentada no lado direito da janela principal.

Nota: durante a gravação, o ícone da câmara de vídeo na barra de ferramentas fica vermelho. Clique no ícone novamente para parar a gravação.

As miniaturas de imagem e vídeo são apresentadas no lado direito da janela principal da aplicação. Clique duas vezes numa miniatura de imagem para abri-la numa janela de pré-visualização separada. A edição de imagens com a aplicação MicroCapture PRO é semelhante ao trabalho com outras aplicações em Mac OS.

### Cuidado e manutenção

Nunca, em qualquer circunstância, olhe diretamente para o Sol, ou para outra fonte de luz intensa, ou para um laser através deste dispositivo, pois isso pode causar DANOS PERMANENTES À RETINA e pode levar à CEGUEIRA. Tome as precauções necessárias guando usar o dispositivo com crianças, ou com outras pessoas que não leram, ou não compreenderam totalmente estas instruções. Após desembalar o microscópio e antes de utilizá-lo pela primeira vez, verifique a integridade e a durabilidade de todos os componentes e ligações. Não tente desmontar o dispositivo por conta própria por gualquer motivo. Para fazer consertos de gualquer tipo, por favor entre em contato com seu centro de serviços especializados. Proteja o dispositivo de impactos súbitos e de forca mecânica excessiva. Não apligue pressão excessiva guando estiver ajustando o foco. Não aperte demasiado os parafusos de bloqueio. Não toque nas superfícies ópticas com seus dedos. Para limpar o exterior do dispositivo, use apenas lencos especiais para limpeza e ferramentas especiais de limpeza óptica da Levenhuk. Não utilize fluidos corrosivos, nem baseados em acetona para limpar as partes ópticas. Partículas abrasivas, como areja, não devem ser removidas com um pano. Em vez disso, sopre-as, ou retire-as com um pincel suave. Não use o dispositivo por períodos de tempo muito longos, nem o deixe abandonado sob a luz direta do Sol. Mantenha longe de água e alta umidade. Tenha cuidado durante as suas observações, substitua sempre a capa protetora antipoeira quando concluir as observações de modo a proteger o equipamento contra poeiras e manchas. Se não utilizar o microscópio durante muito tempo, guarde as objetivas e os oculares separadamente do microscópio.

Guarde o dispositivo em um local seco e fresco, longe de ácidos perigosos e outros produtos químicos, de aquecedores, de fogo e de outras fontes de altas temperaturas. Ao utilizar o microscópio, não o faça próximo de materiais ou substâncias inflamáveis (benzeno, papel, cartão, plástico, etc.), uma vez que a base pode aquecer durante o uso e provocar um incêndio. Desligue sempre o microscópio de uma fonte de alimentação antes de abrir a base ou mudar de lâmpada de iluminação. Independentemente do tipo de lâmpada (halogéneo ou incandescente), deixe arrefecer durante algum tempo antes de a substituir por uma lâmpada do mesmo tipo. Utilize sempre a fonte de alimentação com uma tensão adequada, isto é, indicada nas especificações do novo microscópio. A ligação do equipamento a uma tomada diferente pode danificar o circuito elétrico do microscópio, fundir a lâmpada ou provocar um curto-circuito. Procure um médico imediatamente se uma peça pequena ou uma pilha for engolida.

### Instruções de segurança da bateria

Compre sempre baterias do tamanho e grau mais adequados para o uso pretendido. Substitua sempre o conjunto de baterias de uma só vez; tome cuidado para não misturar baterias antigas com novas, ou baterias de tipos diferentes. Limpe os contactos da bateria, e também os do dispositivo, antes da instalação da bateria. Certifique-se de que as baterias estão instaladas corretamente no que respeita à sua polaridade (+ e –). Remova as baterias do equipamento se este não for ser usado por um período prolongado de tempo. Remova as baterias usadas prontamente. Nunca coloque as baterias em curto-circuito, pois isso pode causar altas temperaturas, derrame ou explosão. Nunca aqueça as baterias com o intuito de as reanimar. Não desmonte as baterias. Lembre-se de desligar os dispositivos após a utilização. Mantenha as baterias fora do alcance das crianças, para evitar o risco de ingestão, sufocação ou envenenamento. Use as baterias da forma prescrita pelas leis do seu país.

### Especificações

Sensor de imagem 5 Mpx Ampliação 10-300x Resoluções de imagem disponíveis 2592x1944, 2048x1536, 1600x1200, 1280x960 Resoluções de vídeo disponíveis 2592x1944 (15fps); 2320x1744 (15fps); 2048x1536 (20fps) 1920x1080 (25fps); 1280x1024 (30fps) Formato de fotografia/vídeo \*.jpeg/\*.avi Focagem manual, 0-150 mm Iluminação sistema de 8 LEDs com brilho variável Fonte de alimentação cabo USB 2.0 Linguagens de software Dimensões do microscópio 110 mm x 33 mm Dimensões de montagem 12 mm x 118 mm x 165 mm

O fabricante reserva-se o direito de efetuar alterações à gama de produtos e especificações sem aviso prévio.

### Requisitos do sistema

Sistema operativo: Windows 7/8/10, Mac 10.12 e superior CPU: pelo menos P4 1,8 GHz, RAM: 512 MB, interface: USB 2.0

### **Garantia Levenhuk**

Os produtos ópticos Levenhuk estão abrangidos por uma **garantia de 10 anos** contra defeitos de material e de fabrico. Todos os acessórios Levenhuk têm a garantia de isenção de defeitos de material e de fabrico durante **2 anos** a partir da data de compra a retalho. A garantia inclui o direito à reparação ou substituição gratuita do produto Levenhuk em qualquer país que tenha uma filial da Levenhuk, caso estejam reunidas todas as condições da garantia.

Para mais detalhes, visite o nosso web site: www.levenhuk.eu/warranty Se surgirem problemas relacionados à garantia ou se for necessária assistência no uso do produto, contate a filial local da Levenhuk.

### Цифровой микроскоп

Никогда не смотрите в прибор на Солнце, на источник яркого света и лазерного излучения — ЭТО ОПАСНО ДЛЯ ЗРЕНИЯ И МОЖЕТ ПРИВЕСТИ К СЛЕПОТЕ!

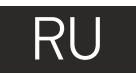

### Устройство микроскопа

- Колесо грубой фокусировки
- Фиксатор фокусировки
- 8 Колесо точной фокусировки
- 4 Стопорный винт движущейся части штатива
- 5 Стопорный винт микроскопа в креплении на штативе

- 6 Гайка крепления штатива
  - к предметному столику
- 🕜 Колесо регулировки яркости освещения
- 8 USB-кабель
- 9 Предметный столин

Комплект поставки: микроскоп, штатив, установочный компакт-диск Discovery Artisan, инструкция по эксплуатации, шкала калибровки.

### Сборка микроскопа

Выньте микроскоп и все сопутствующие детали из коробки. Поместите предметный столик на ровную поверхность. Наденьте гайку (6) на металлическую трубку штатива. Вставьте металлическую трубку в соответствующее отверстие предметного столика. Затяните гайку (6), чтобы закрепить штатив. Вставьте микроскоп в соответствующее крепление на штативе. Затяните стопорный винт (5), чтобы закрепить микроскоп в креплении. Затяните стопорный винт (4), чтобы закрепить движущуюся часть штатива на металлической трубке. Фокусировка микроскопа происходит в два этапа: 1. Поместив препарат на предметный столик, используйте колесо грубой фокусировки (1) для настройки резкости изображения;

 Если после грубой фокусировки изображение осталось недостаточно четким, резкость изображения можно отрегулировать с помощью колеса точной фокусировки (3). Когда изображение сфокусировано, можно закрепить полученный результат, затянув фиксатор фокусировки (2).

### Работа с MicroCapture Pro

Вставьте установочный диск в дисковод. В появившемся диалоговом окне выберите пункт **Install MicroCapture Pro.** Откроется мастер установки, который поможет вам установить приложение. Вы также можете прочесть инструкцию по эксплуатации, выбрав в диалоговом окне соответствующий пункт. Начало работы Подключите микроскоп к компьютеру через USB-кабель и запустите приложение MicroCapture Pro. Если микроскоп не подключен к компьютеру, при запуске приложения появится соответствующее предупреждение.

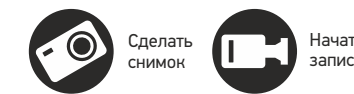

Начать или приостановить запись видеоролика

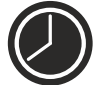

Автоматическая съемка: укажите время начала съемки, интервал и общее количество снимков или видеороликов

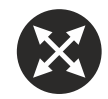

Полноэкранный режим. Для выхода из полноэкранного режима нажмите клавишу Escape или дважды щелкните левой кнопкой мыши в любом месте экрана

### **File** (Файл)

Photos Directory (Папка для фото): выбрать папку для сохранения снимков;

Videos Directory (Папка для видео): выбрать папку для сохранения видеороликов;

#### Options (Опции)

Resolution (Разрешение): выбрать разрешение снимков. Date/Time (Дата/Время): отображать дату и время во время предпросмотра.

Language (Язык): выбрать язык интерфейса.

**Crossing** (Сетка): отображать сетку во время работы с приложением.

Full screen mode (Полноэкранный режим): перейти в полноэкранный режим.

### Сартиге (Захват)

**Photo** (Фото): сделать снимок. **Video** (Видео): записать видеоролик.

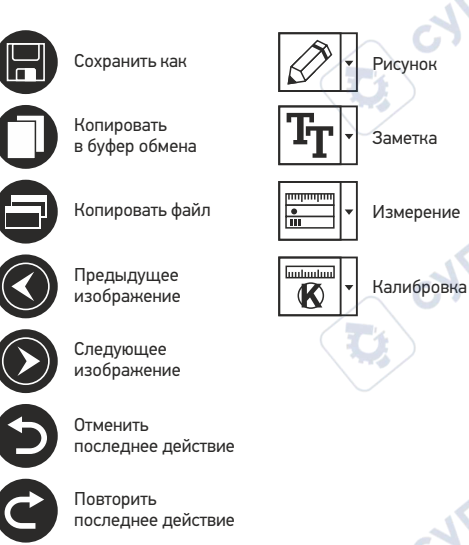

#### Как сделать снимок

Нажмите соответствующую кнопку на панели управления или выберите пункт Photo (Фото) в меню Capture (Захват).

#### Как записать видео

Нажмите соответствующую кнопку на панели управления или выберите пункт Video (Видео) в меню Capture (Захват).

#### Автоматическая съемка

Нажмите соответствующую кнопку на панели управления. В появившемся диалоговом окне можно настроить параметры автоматической фото- или видеосъемки. В разделе **Photo** (Фото) можно установить время начала автоматической съемки, указать интервал съемки и общее количество снимков. В разделе **Video** (Видео) можно установить время начала автоматической съемки, указать продолжительность видеороликов, интервал съемки и общее количество видеороликов.

### Калибровка

Для включения визирной сетки выберите пункт **on** (включить) в разделе **Crossing** (Сетка) меню **Options** (Опции). По умолчанию визирная сетка включена. Визирная сетка поможет вам при работе со шкалой калибровки. Наведите микроскоп на шкалу калибровки и отрегулируйте резкость изображения. Убедитесь, что вертикальная ось визирной сетки параллельна линиям на шкале, и сделайте снимок. Дважды щелкните левой кнопкой мыши полученное изображение, чтобы открыть окно предварительного просмотра. Нажмите соответствующую кнопку на панели инструментов, чтобы приступить к калибровке. При помощи мыши выберите две точки на изображении, расстояние между которыми вам известно. После выбора второй точки откроется диалоговое окно. Введите фактическое расстояние между двумя точками в разделе **Actual dimension** (Реальный размер). Программа автоматически вычислит масштаб увеличения. Нажмите **OK**, чтобы закрыть диалоговое окно. После этого в разделе **Magnification** (Масштаб) появится вычисленный масштаб.

Примечание: проведенная линия должна быть горизонтальной.

Проверьте результат калибровки, измерив то же расстояние при помощи инструмента **Any Angle Line** (Прямая). Для этого нажмите кнопку измерений и выберите пункт **Any Angle Line**. Если измеренное расстояние совпадает с фактическим, калибровка выполнена успешно.

### Повторная калибровка

Если в процессе работы вы изменили увеличение и заново настроили резкость изображения, вам придется повторить процесс калибровки.

Для этого нажмите соответствующую кнопку на панели управления в окне предварительного просмотра и выберите пункт **Reset picture magnification** (Сбросить масштаб изображения) в разделе **Reset magnification** (Сбросить масштаб). После этого вы сможете повторить процесс калибровки (см. раздел «Калибровка»). Измените увеличение и сделайте несколько снимков. Откройте одно из полученных изображений в режиме предварительного просмотра, нажмите кнопку на панели инструментов и выберите пункт **Set picture magnification** (Установить масштаб увеличения) в разделе **Set magnification** (Установить масштаб). В появившемся диалоговом окне введите масштаб увеличения и нажмите **OK**. Если вы хотите использовать аналогичное увеличение при создании снимков, нажмите кнопку калибровки на панели инструментов и выберите пункт **Set capture magnification** (Установить масштаб изображения) в разделе **Set magnification** (Установить масштаб). В появившемся диалоговом окне введите масштаб увеличения и нажмите **OK**. Если вы хотите использовать аналогичное увеличение при создании снимков, нажмите кнопку калибровки на панели инструментов и выберите пункт **Set capture magnification** (Установить масштаб изображения) в разделе **Set magnification** (Установить масштаб). После этого все изображения будут создаваться с указанным увеличением.

### Измерение

Перед измерениями рекомендуется произвести калибровку системы.

Any Angle Line (Прямая). Нажмите левую кнопку мыши в начальной точке и проведите линию. Отпустите левую кнопку мыши в конечной точке.

Continuous Line (Непрерывная линия). При помощи этого инструмента можно измерить длину нарисованной вами кривой линии.

**Radius Circle** (Радиус). Проведите прямую линию, соответствующую радиусу круга. Программа рассчитает радиус, а также длину и площадь окружност.

Diameter Circle (Диаметр). Проведите прямую линию, соответствующую диаметру круга. Программа рассчитает диаметр, а также длину и площадь окружности. Three Points Angle (Угол). Выберите любые три точки на изображении при помощи мыши. Программа рассчитает величину угла.

### Рисунок и текст

При помощи приложения MicroCapture Pro вы можете добавлять рисунки или тексты на созданные изображения. При нажатии кнопки с изображением карандаша на панели управления в окне предварительного просмотра появится выпадающее меню. В нем можно выбрать любой из существующих инструментов для создания рисунков, а также настроить некоторые параметры. При нажатии кнопки с изображением двух букв «Т» на панели управления в окне предварительного просмотра появится выпадающее меню, в котором вы можете настроить шрифт и цвет надписи.

### Работа с приложением на Mac OS

Откройте папку **mac** на установочном диске Discovery Artisan и скопируйте файл MicroCapture Pro на рабочий стол. Подключите микроскоп к компьютеру через USBкабель. Откройте приложение MicroCapture Pro, дважды щелкнув значок MicroCapture Pro.

В разделе **Preview Size** меню **Options** можно установить разрешение создаваемых снимков. Обратите внимание, что размер окна предварительного просмотра изменить нельзя (стандартное разрешение — 640х480), а установленное разрешение снимка отображается в левом нижнем углу.

В разделе **Date/Time** меню **Options** можно указать, будет ли отображаться время и дата создания снимка во время предварительного просмотра.

Чтобы сделать снимок или записать видеоролик, нажмите оответствующую кнопку на панели управления или выберите пункт **Photo** или **Video** в меню **Capture**. Эскиз сделанного снимка или видеоролика появится в списке в правой части главного окна приложения. Дважды щелкните эскиз изображения, чтобы открыть его в окне предварительного просмотра, или щелкните мышью эскиз видеоролика, чтобы проиграть видеоролик. Процесс работы с изображениями не отличается от других процессов работы на Mac OS.

### Меры предосторожности

Никогда не смотрите в прибор на Солнце, на источник яркого света и лазерного излучения — ЭТО ОПАСНО ДЛЯ ЗРЕНИЯ И МОЖЕТ ПРИВЕСТИ К СЛЕПОТЕ! Белые светодиоды системы освещения микроскопа очень яркие; не смотрите на них, чтобы не повредить зрение. Будьте внимательны, если пользуетесь прибором вместе с детьми или людьми, не ознакомленными с инструкцией. Не разбирайте прибор. Сервисные и ремонтные работы могут проводиться только в специализированном сервисном центре. После вскрытия упаковки и установки микроскопа проверьте каждый компонент. Не касайтесь пальцами поверхностей линз. Для очистки линз пользуйтесь мягкой чистой салфеткой, на которую можно капнуть немного спирта или эфира, но лучше всего использовать оригинальные средства для чистки оптики компании Levenhuk. Запрещается использовать для чистки средства с абразивными или коррозионными свойствами и жидкости на основе ацетона! Абразивные частицы (например, песок) следует не стирать, а сдувать или смахивать мягкой кисточкой. Не прикладывайте чрезмерных усилий при настройке фокуса. Не прилагайте излишних усилий к стопорным и фиксирующим винтам. Оберегайте прибор от резких ударов и чрезмерных механических воздействий. Микроскоп можно использовать при температуре от -5 °C до +50 °C. Помните, что резкие перепады температуры могут привести к запотеванию линз и образованию конденсата. Храните прибор в сухом прохладном месте, недоступном для пыли, влияния кислот или других активных химических веществ, вдали от отопителей (бытовых, автомобильных) и от открытого огня и других источников высоких температур. Не подвергайте прибор длительному воздействию прямых солнечных лучей. Не используйте прибор в условиях повышенной влажности и не погружайте его в воду. Работайте с микроскопом аккуратно, надевайте на него пылезащитный чехол после работы, чтобы защитить его от пыли и масляных пятен. Во избежание потери данных и повреждения оборудования отключайте микроскоп от компьютера только после закрытия приложения. Дождитесь выключения системы освещения и отключите микроскоп. Если деталь прибора или элемент питания были проглочены, срочно обратитесь за медицинской помощью.

### Использование элементов питания

Всегда используйте элементы питания подходящего размера и соответствующего типа. При необходимости замены элементов питания меняйте сразу весь комплект, не смешивайте старые и новые элементов питания и не используйте элементы питания разных типов одновременно. Перед установкой элементов питания очистите контакты элементов и контакты в корпусе прибора. Устанавливайте элементы питания в соответствии с указанной полярностью (+ и –). Если прибор не используется длительное время, следует вынуть из него элементы питания. Оперативно вынимайте из прибора использованные элементы питания. Никогда не закорачивайте полоса элементов питания — это может привести к их перегреву, протечке или взрыву. Не пытайтесь нагревать элементы питания, чтобы восстановить их работоспособность. Не разбирайте элементы питания. Выключайте прибор после использования. Храните элементы питания в недоступном для детей месте, чтобы избежать риска их проглатывания, удушья или отравления. Утилизируйте использованные батарейки в соответствии с предписаниями закона.

### Технические характеристики

 
 Разрешение матрицы
 5 Мпикс

 Увеличение
 10–300x

 Доступные разрешения
 2592x1944, 2048x1536, 1600x1200, 1280x960

 Разрешение записи видеороликов
 2592x1944 (15fps); 2320x1744 (15fps); 2048x1536 (20fps); 1920x1080 (25fps); 1280x1024 (30fps)

 Фото/видео
 \*.jpeg/\*.avi

 Фокусировка
 Ручная, в пределах от 0 мм до 150 мм

 Источник освещения
 8 светодиодов с регулируемой яркостью системы

 Питание
 58 постоянного тока через USB-кабель 2.0

 Язык ПО
 Английский, немецкий, испанский, русский, итальянский, французский, португальский, голландский, польский, японский, корейский, китайский

 Габариты шитатива (Д х Ш х В)
 165 мм x 118 мм x 12 мм

Производитель оставляет за собой право вносить любые изменения или прекращать производство изделия без предварительного уведомления.

### Требования к системе

Операционная система Windows 7/8/10, Мас 10.12 и выше ЦПУ от Р4 1,8 ГГц, ОЗУ от 512 МБ, видеокарта от 64 МБ, разъем USB 2.0, CD-ROM

### Гарантия Levenhuk

Компания Levenhuk гарантирует отсутствие дефектов в материалах конструкции и дефектов изготовления изделий. Продавец гарантирует соответствие качества приобретенных вами изделий компании Levenhuk требованиям технической документации при соблюдении потребителем условий и правил транспортировки, хранения и эксплуатации изделия. Срок гарантии: на аксессуары — 6 (шесть) месяцев со дня покупки, на остальные изделия гарантия действует 10 (десять) лет. Гарантия позволяет бесплатно отремонтировать или обменять продукт Levenhuk, подпадающий под условия гарантии, в любой стране, где есть офис Levenhuk.

Подробнее об условиях гарантийного обслуживания см. на сайте По вопросам гарантийного обслуживания вы можете обратиться в ближайшее представительство компании Levenhuk.

### Dijital Mikroskop

TR

Mikroskop parçaları

- Kaba odaklama düğmesi
   Odak kilitleme düğmesi
   ince odaklama düğmesi
   Kundak kolu kilitleme düğmesi
   Kilitleme vidası
   Kundak kilitleme halkası
- Parlaklık ayarı tekeriUSB kablosuLamel yuvası

Kit içeriği: mikroskop, kundak, Discovery Artisan kurulum CD'si, kullanım kılavuzu, kalibrasyon ölçeği.

### Mikroskop kurulumu

Mikroskopu ve tüm aksesuarları ambalajdan çıkarın. Lamel yuvasını sabit bir yüzeye yerleştirin. Kundak kilitleme halkasını (6) kundağın metal tüpüne takın. Metal tüpü lamel yuvasının açıklığına yerleştirin ve halka (6) ile yerine sabitleyin. Mikroskopu kundak kolundaki kelepçeye yerleştirin ve kilitleme vidasını (5) sıkın. Kundak kolunu yerine sabitlemek için kilitleme düğmesini (4) sıkın. Lamel yuvası üzerine bir numune yerleştirin ve görüşünüzü odaklamak için kaba odaklama düğmesini (1) kullanın. En üst düzeyde hassasiyet ve keskinlik için ince odaklama düğmesini (3) kullanın. Görüşünüzü odakladıktan sonra, sonuçları kilitlemek için odak kilitleme düğmesini (2) kullanın.

### MicroCapture Pro yazılımı

Kurulum CD<sup>-</sup>sini CD sürücünüze yerleştirin. Ana Menü penceresi görüntülenecektir. Uygulamayı yüklemek için Install **MicroCapture Pro** (MicroCapture Pro'yu Yükle) öğesine tıklayın ve ekrandaki talimatları izleyin. Kurulum CD'si, bu Kullanım Kılavuzunun Ana Menüde ilgili girdiye tıklayarak okuyabileceğiniz bir kopyasını içerir. Mikroskobu bir USB kablosu ile bilgisayarınıza bağlayın ve MicroCapture Pro uygulamasını çalıştırın. Mikroskobun bilgisayara bağlı olmaması durumunda bir açılır mesaj sizi uyaracaktır.

RETİNADA KALICI HASARA neden olabileceğinden ve KÖRLÜĞE yol açabileceğinden kesinlikle, hiçbir koşul altında Güneşe, başka bir parlak ışık kaynağına ya da bu cihaz aracılığıyla bir lazere doğrudan bakmayın.

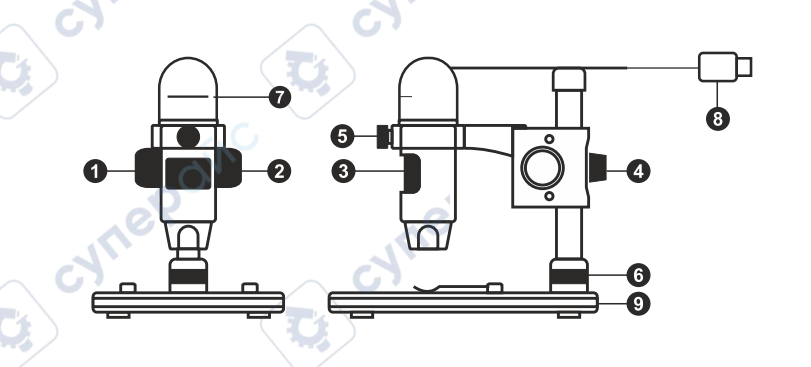

Bir görüntüyü kaydedin

üntüyü in

Video kaydını başlatın ve durdurun

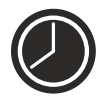

Aralık kaydı (görüntülerin veya videoların kaydedilmeye başlanacağı saati, bunlar arasındaki süreyi, video süresini ve kaydedilecek görüntü ve video sayısını belirleyebilirsiniz)

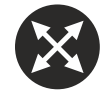

Tam ekran modu. Tam ekran modundan çıkmak için klavyenizdeki **Escape** tuşuna basın veya ekrandaki herhangi bir noktaya çift tıklayın.

### File (Dosva)

Photos Directory (Fotoğraf Dizini): kavdedilen görüntüler icin bir dizin belirlevin.

Videos Directory (Video Dizini): kaydedilen videolar için bir dizin belirlevin.

### **Options** (Secenekler)

Resolution (Cözünürlük): görüntü cözünürlüğünü ayarlayın. Date/Time (Tarih/Saat): önizleme sırasında kavdın tarih ve saatini görüntülevin veva gizlevin.

Language (Dil): kullanıcı aravüzünün dilini değistirin.

Crossing (Kesit): görüntüler üzerinde bir kılayuzu görüntülevin veva aizlevin.

Full screen mode (Tam ekran modu): tam ekrana gecis yapın.

### Capture (Kayıt)

Photo (Fotoğraf): bir fotoğraf kaydedin. Video (Video): bir video kaydedin.

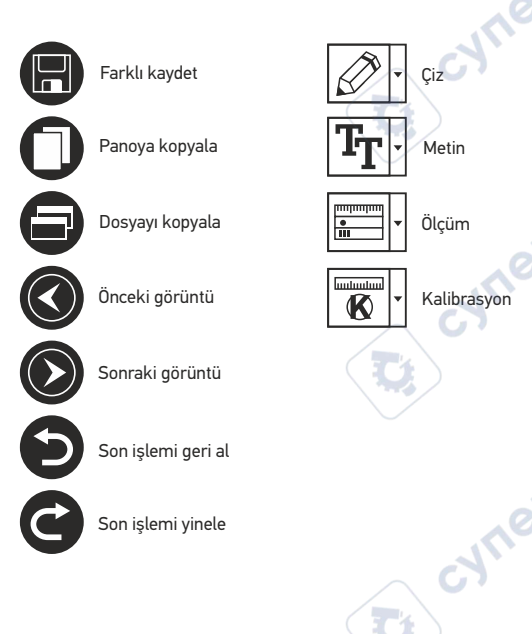

### Bir görüntünün kavdedilmesi

Arac cubuğundaki ilgili simgeve tıklavın veva Capture (Kavıt) menüsünden Photo (Fotoğraf) öğesini secin.

### Video kavdı

Arac cubuğunda yer alan ilgili simgeye tıklayın yeya Capture (Cekim) menüsünden Video öğesini seçin.

### Aralık kavdı

Arac cubuğundan ilgili simgeve tıklavın. Aralık kaydı için bir dizi parametrevi avarlavabileceğiniz bir iletisim kutusu penceresi görüntülenecektir. Görüntülerin kaydedilmeye başlanacağı saati, görüntüler arasındaki süreyi ve toplam görüntü sayısını avarlamak icin Photo (Fotoğraf) secenek düğmesine tıklayın. Videoların kaydedilmeve başlanacağı saati, süresini, görüntüler arasındaki sürevi ve toplam klip savısını avarlamak icin Video (Video) secenek düğmesine tıklayın.

### Kalibrasvon

Mikroskobu kalibre etmeden önce kılavuz görünümünü açın. Bunu yapmak için Options > Crossing (Secenekler > Kesit) kısmında on (acık) öğesini secin. Varsayılan olarak kılayuz görünür olacaktır. Kalibrasyon ölceğini lamel yuvası üzerine yerleştirin ve görüşünüzü odaklayın. Kılavuzun dikey ekseninin ölcek bölümlerine paralel olduğundan emin olun ve bir görüntüyü kavdedin. Avrı bir pencerede acmak icin görüntü kücük resmine cift tıklayın.

Kalibrasvona baslamak icin arac cubuğunda ilgili simgeve tıklayın. Farenizi kullanarak görüntü üzerinden iki noktavı secin (bu iki nokta arasındaki gerçek mesafeyi bilmeniz gerekmektedir). İkinci noktayı secmeniz sonrasında, bilinen mesafeyi Actual dimension (Gerçek boyut) alanına girmeniz gereken bir iletisim kutusu penceresi açılacaktır. Uvgulama, görüntünün büvütme oranını otomatik olarak hesaplayacaktır. İletisim kutusu penceresini kapatmak icin OK (Tamam) öğesine tıklavın. Hesaplanan büyütme oranı. Magnification (Büyütme oranı) alanında görüntülenecektir.

Not: seçili noktalar bir yatay çizgi oluşturmalıdır.

Aynı mesafeyi Any Angle Line (Herhangi bir Acıda Cizgi) aracı ile aynı mesafeyi ölcerek kontrol edebilirsiniz. Ölcüm simgesine tıklayın Any Angle Line (Herhangi bir Acıda Cizgi) aracını secin ve görüntü üzerine benzer bir cizgi cizin. Ölçülen mesafe gerçek mesafeye eşitse, kalibrasyon başarıyla tamamlanmıştır.

### Yeniden Kalibrasyon

Gözlemler sırasında büyütme oranı veya odağın değiştirilmesi durumunda kalibrasyon işleminin yinelenmesi gerekir.

Arac cubuğundaki ilgili simgeye tekrar tıklayın ve Reset magnification (Büyütme oranını sıfırla) kısmından Reset picture magnification (Resim büyütme oranını sıfırla) secimini yapın. Yukarıda açıklanan sekilde kalibrasyon islemini vinelevin. Büvütme oranını değistirin ve birkac görüntü kavdedin. Sonuc olarak elde edilen görüntüvü bir önizleme penceresinde açmak için küçük resimlerden birine çift tıklayın. Araç çubuğunda kalibrasyon simgesine tıklayın ve Set magnification (Büyütme oranını ayarla) kısmından Set picture magnification (Resim büyütme oranını ayarla) öğesini seçin. Görüntülenen iletişim kutusu penceresinden gecerli büyütme oranını girin ve **OK** (Tamam) öğesine tıklayın.İleride görüntüleri kaydederken aynı büyütme oranını kullanmak isterseniz Set magnification (Büyütme oranını ayarla) kısmından Set capture magnification (Kayıt büyütme oranını ayarla) öğesini seçin.

### Ölçümler

Ölçümlere devam etmeden önce sistemin kalibre edilmesi önerilir.

Any Angle Line (Herhangi bir Açıda Çizgi). Bir çizgi çizmeye başlamak için sol fare düğmesine basılı tutun. Çizgiyi tamamlamak için sol fare düğmesini bırakın.

**Continuous Line** (Sürekli Çizgi). Görüntü üzerinde bir eğri çizmek ve uzunluğunu ölçmek için bu aracı kullanın.

Radius Circle (Yarıçap Dairesi). Görüntü üzerine düz bir çizgi çizin. Uygulama yarıçapı ve ilgili dairenin çevresi ile alanını otomatik olarak hesaplayacaktır.

Diameter Circle (Çap Dairesi). Görüntü üzerine düz bir çizgi çizin. Uygulama çapı ve ilgili dairenin çevresi ile alanını otomatik olarak hesaplayacaktır.

Three Points Angle (Üç Noktalı Açı). Farenizle görüntü üzerine üç nokta yerleştirin. Uygulama açı değerini otomatik hesaplayacaktır.

### Çiz ve metin

MicroCapture Pro, görüntülerinize çizimler ve metin kutuları ekleyebilmenizi sağlar. Önizleme penceresinde bir görüntüyü açın ve araç çubuğundan **Pencil** (Kurşun Kalem) simgesine tıklayın. Açılır menüden araçlardan birini seçin ve görüntü üzerine bir şey çizin. Araç çubuğundaki **TT** simgesine tıklayarak metin kutularında kullanılacak yazı tipini ve rengini düzenleyebilirsiniz.

### Mac OS kullanıcıları için uygulama ile çalışmak

Kurulum CD'sindeki **mac** klasörüne göz atın ve **MicroCapture Pro** dosyasını masaüstüne kopyalayın.

Mikroskobu bilgisayarınıza bağlamak için bir USB kablosu kullanın. Simgesine tıklayarak **MicroCapture Pro** uygulamasını çalıştırın.

Gözlenen örneğin büyütülmüş görüntüsü, uygulamanın ana penceresinde görülebilir. **Options** (Seçenekler) menüsünden, görüntü çözünürlüğünü ayarlamak için **Preview Size** (Önizleme Boyutı) öğesini seçin. Önizleme penceresinin yeniden boyutlandıralamadığını unutmayın (standart çözünürlük 640x480'dir). Görüntü çözünürlüğü önizleme penceresinin sol alt köşesinde gösterilir.

Önizleme sırasında çekim tarihi ve saatini görüntülemek veya saklamak için, Seçenekler menüsünden **Date/Time** (Tarih/Saat) öğesini seçin.

Bir görüntü çekmek için araç çubuğunda yer alan ilgili simgeye tıklayın veya Capture (Çekim) menüsünden Photo (Fotoğraf) öğesini seçin. Görüntünün küçük resmi, ana pencerenin sağ tarafında görünecektir. Video kaydetmeye başlamak için, araç çubuğunda yer alan ilgili simgeye tıklayın veya **Capture** (Çekim) menüsünden **Video** öğesini seçin. Ana pencerenin sağ tarafında bir video küçük resmi görüntülenecektir.

Not: Kayıt sırasında araç çubuğundaki video kamera simgesi kırmızıya dönecektir. Kaydı durdurmak için tekrar simgeye tıklayın.

Görüntü ve video küçük resimleri, uygulamanın ana penceresinin sağ tarafında görüntülenir. Ayrı bir önizleme penceresinde açmak için görüntünün küçük resmine çift tıklayın. MicroCapture Pro uygulaması ile görüntü düzenleme, Mac OS'ta diğer uygulamalarla benzer şekilde çalışır.

### Bakım ve onarım

RETİNADA KALICI HASARA neden olabileceğinden ve KÖRLÜĞE yol açabileceğinden kesinlikle, hicbir kosul altında Günese, başka bir parlak ısık kavnağına va da bu cihaz aracılığıvla bir lazere doğrudan bakmayın. Cihazi, bu talimatları okumayan veya tamamen anlamayan çocuklar veya diğer kisiler ile birlikte kullanırken gerekli önlemleri alın. Mikroskobunuzu ambalaiından cıkardıktan sonra ve ilk defa kullanmadan önce, her bilesenin ve bağlantının sağlamlığını ve davanıklılığını kontrol edin. Cihazi herhangi bir nedenle kendi basınıza sökmeve calısmavın. Tüm onarım ve temizlik islemleri icin lütfen verel uzman servis merkezinize basvurun. Cihazi ani darbelere ve asırı mekanik güclere karşı koruyun. Odağı ayarlarken aşırı başınç uygulamayın. Kilitleme vidalarını aşırı sıkmayın. Öptik yüzeylere parmaklarınızla dokunmayın. Cihazın dışını temizlemek için, yalnızca Levenhuk'un özel temizleme bezlerini ve özel optik temizleme aletlerini kullanın. Optiği temizlemek icin asındırıcı veva aseton bazlı sıvılar kullanmavın. Kum gibi asındırıcı parcacıklar lenslerden silerek temizlenmemeli, bunun verine üflenmeli veva yumuşak bir fırça ile fırçalanmalıdır. Cihazı uzun süre kullanmavın yeva doğrudan günes ısığında gözetimsiz bırakmavın. Cihazı su ve yüksek nemden uzak tutun. İncelemeleriniz sırasında dikkatli olun, cihazı toz ve lekelerden korumak için incelemelerinizi bitirdikten sonra toz kapağını daima venisivle değistirin. Mikroskobunuzu uzun süre kullanmıyorsanız, objektif lensleri ve göz merceklerini mikroskoptan ayrı olarak saklayın. Cihazı; tehlikeli asitler ve diğer kimyasallardan, ısıtıcılardan, açık ateşten ve diğer yüksek sıcaklık kaynaklarından uzakta kuru, serin bir yerde saklayın. Mikroskobu kullanırken, taban kullanım sırasında ısınabildiğinden ve bir yangın tehlikesi oluşturabildiğinden, yanıcı malzeme veya maddelerin (benzen, kaŭit, karton, plastik vb.) vakininda kullanmamava calisin. Tabani acmadan veya aydınlatma lambasını değiştirmeden önce mikroskobu daima bir güç kaynağından çıkarın. Lamba türünden (haloien veva akkor lamba) bağımsız olarak, değistirmeve calısmadan önce soğuması için biraz zaman tanıyın ve daima aynı tipte bir lamba ile değiştirin. Güç kaynağını daima uygun voltajla, yani yeni mikroskobunuzun teknik özelliklerinde belirtilen şekilde kullanın. Cihazı farklı bir elektrik prizine takmak mikroskobun elektrik devresine zarar verebilir, lambayı yakabilir ve hatta kısa devreye neden olabilir. Küçük bir parça yeya pil yutulursa hemen tibbi yardım alın.

### Pil güvenliği talimatları

Her zaman kullanım amacına en uygun olan boyut ve türden piller satın alın. Eski ve yeni piller ile farklı türlerden pilleri birbiriyle birlikte kullanmamaya özen göstererek pil setini her zaman tamamen değiştirin. Pilleri takmadan önce pil kontakları ile cihaz kontaklarını temizleyin. Pillerin kutuplar (+ ve –) açısından doğru bir biçimde takıldığından emin olun. Uzun süreyle kullanılmayacak ekipmanlardaki pilleri çıkarın. Kullanılmış pilleri derhal çıkarın. Aşırı ısınmaya, sızıntıya veya patlamaya neden olabileceğinden kesinlikle pillerde kısa devreye neden olmayın. Yeniden canlandırmak için kesinlikle pilleri ısıtmayın. Pilleri sökmeyin. Cihazı kullanım sonrasında kapatın. Yutma, boğulma veya zehirlenme riskini önlemek için pilleri çocukların erişemeyeceği bir yerde saklayın. Kullanılmış pilleri ülkenizin yasalarında belirtildiği şekilde değerlendirin.

### Teknik Özellikler

Görüntü sensörü 5 Mpx Büyütme 10–300x Kullanılabilir görüntü çözünürlükleri 2592x1944, 2048x1536, 1600x1200, 1280x960 Kullanılabilir video çözünürlükleri 2592x1944 (15fps); 2320x1744 (15fps); 2048x1536 (20fps); 1920x1080 (25fps); 1280x1024 (30fps) Fotoğraf/video biçimi \*,jpeg/\*.avi Odaklama manuel, 0–150 mm Aydınlatma değişken parlaklıkta 8-LED sistemi Güç kaynağı USB 2.0 kablosu Yazılım dilleri İngilizce, Almanca, İspanyolca, Rusça, İtalyanca, Fransızca, Portekizce, Felemenkçe, Lehçe, Japonca, Korece, Çince Mikroskop boyutları 110 mm x 33 mm Kundak boyutları 12 mm x 118 mm x 165 mm

Üretici, ürün serisinde ve teknik özelliklerinde önceden bildirimde bulunmaksızın değişiklik yapma hakkını saklı tutar.

### Sistem gereksinimleri

İşletim sistemi: Windows 7/8/10, Mac 10.12 ve üzeri CPU: en az P4 1,8 GHz, RAM: 512 MB, arayüz: USB 2.0

### Levenhuk Garantisi

Levenhuk optik ürünleri, malzeme ve işçilik kaynaklı kusurlara karşı **10 yıl garantilidir**. Tüm Levenhuk aksesuarları, perakende satış yoluyla alınmasından sonra **2 yıl** boyunca malzeme ve işçilik kaynaklı kusurlara karşı garantilidir. Bu garanti sayesinde, tüm garanti koşulları sağlandığı takdirde, Levenhuk ofisi bulunan herhangi bir ülkede Levenhuk ürününüz için ücretsiz olarak onarım veya değişim yapabilirsiniz.

Ayrıntılı bilgi için web sitemizi ziyaret edebilirsiniz

Garanti sorunları ortaya çıkarsa veya ürününüzü kullanırken yardıma ihtiyacınız olursa, yerel Levenhuk şubesi ile iletişime geçin.

© 2022 Discovery or its subsidiaries and affiliates, Discovery and related logos are trademarks of Discovery or its subsidiaries and affiliates, used under license. All rights reserved. Discovery.com

### levenhuk.com

Levenhuk Inc. (USA): 928 E 124th Ave. Ste D, Tampa, FL 33612, USA, +1 813 468-3001 Levenhuk Optics s.r.o. (Europe): V Chotejně 700/7, 102 00 Prague 102, Czech Republic, +420 737-004-919 Levenhuk<sup>®</sup> is a registered trademark of Levenhuk, Inc. © 2006–2022 Levenhuk, Inc. All rights reserved. 20220422

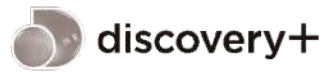

STREAM WHAT YOU LOVE ALL IN ONE PLACE

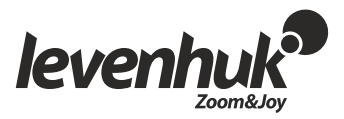

The original Levenhuk cleaning accessories

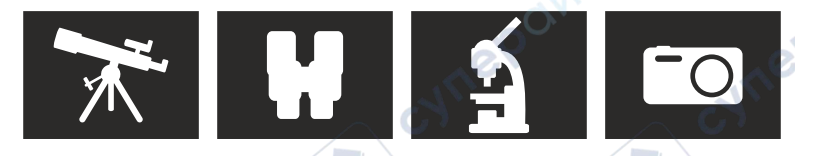

## Levenhuk Cleaning Pen LP10

Removes dust with a brush The soft tip is treated with a special cleaning fluid that removes greasy stains Does not damage optical coatings of the lenses Leaves no smudges or stains

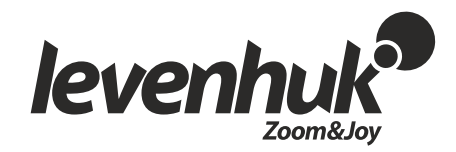

### levenhuk.com